# Laboratorio de Robótica Curso 2008-2009 (2º semestre)

Universidad Autónoma de Madrid Escuela Politécnica Superior

# Índice

- 1. Presentación
- 2. Normas del laboratorio
- 3. Prácticas
- 4. GPBOT: Kit Básico de Robótica
- 5. Programación básica (Motores y Sensores)
- 6. COP y Frecuencia Interna
- 7. Programación avanzada (serie y timer)

## **Andrés Prieto-Moreno Torres**

andres@iearobotics.com

Tutorías:

Por mail en cualquier momento

Presenciales:

Miércoles (grupo A): 18:00 – 20:00

Viernes (grupo XX): 16:00 – 18:00

Web asignatura: Guillermo de Rivera (coordinador Laboratorio) http://www.ii.uam.es/~gdrivera/robotica/robotica.htm

## **Presentación**

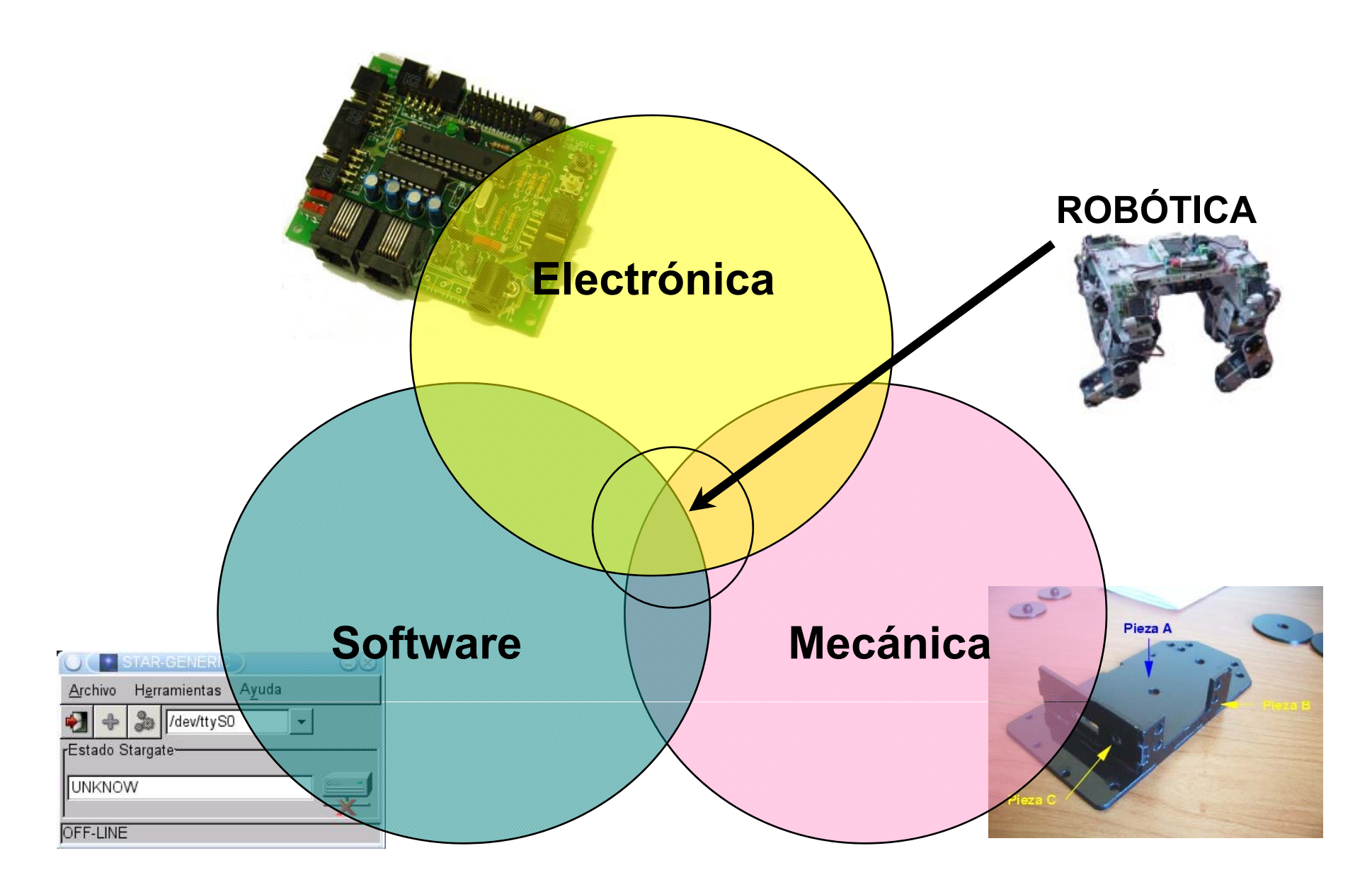

# **GPBOT: Ejemplos de Robots**

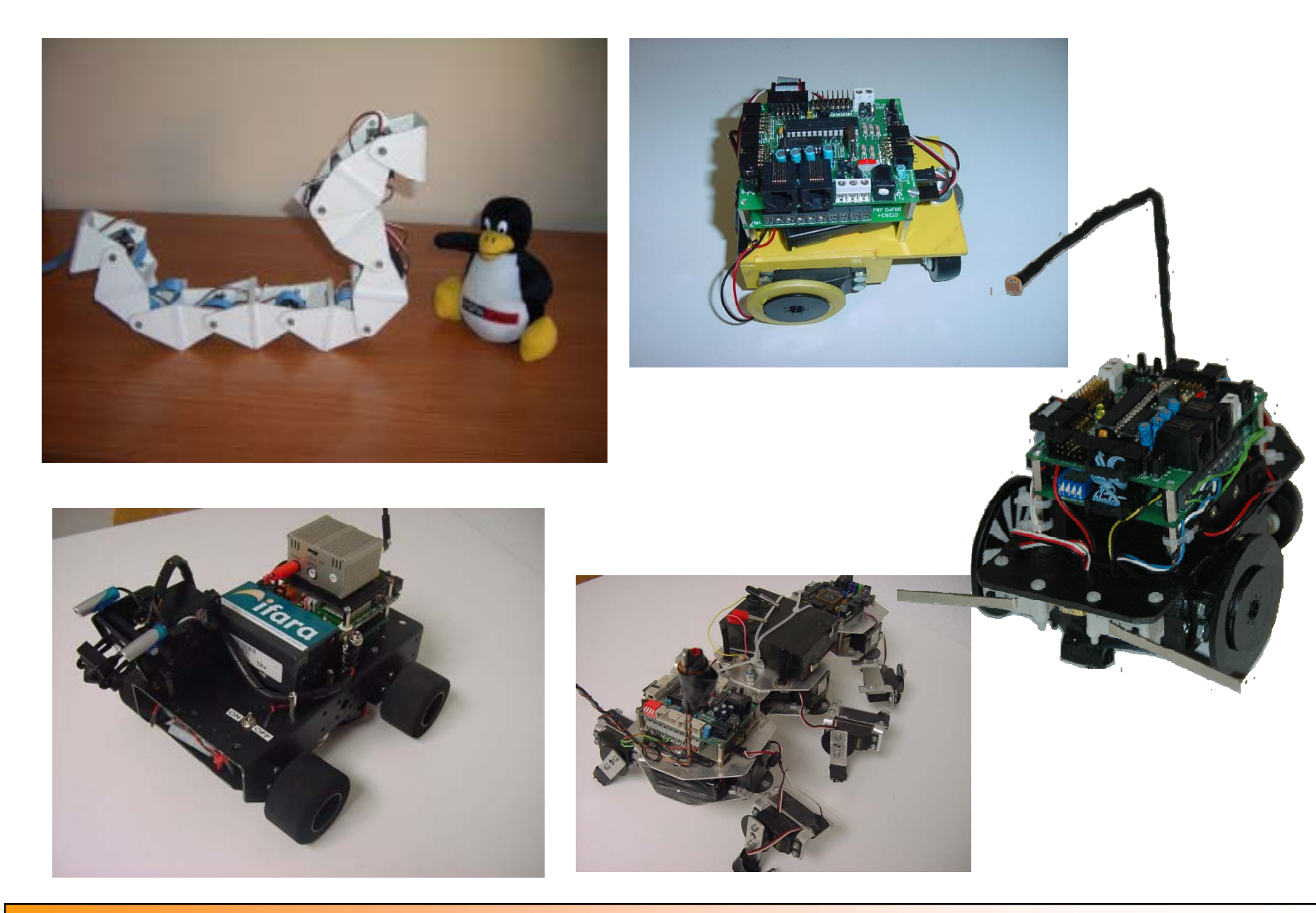

APM-Febrero-2008

- Se aprueba asistiendo a la P0 y aprobando la práctica final con nota >5
- Las prácticas se entregan según el calendario de la web
- Las prácticas se hacen en grupos de hasta 3 personas:
- Se evalúa independientemente a cada alumno
- Pueden tener distinta nota.
- Habrá material de la UAM que se dará en préstamo

- La asistencia no es obligatoria pero si recomendable
- Cada grupo hace las prácticas en el horario asignado
- No hay cambios de grupo -> Guillermo de Rivera
- Las prácticas se evalúan en el laboratorio
- Copia:
  - Copiado y copiador suspensos
  - Cuidado con dejar la práctica en el ordenador
  - Cuidado con el código de internet

# Práctica 2009: Robot Equilibrista

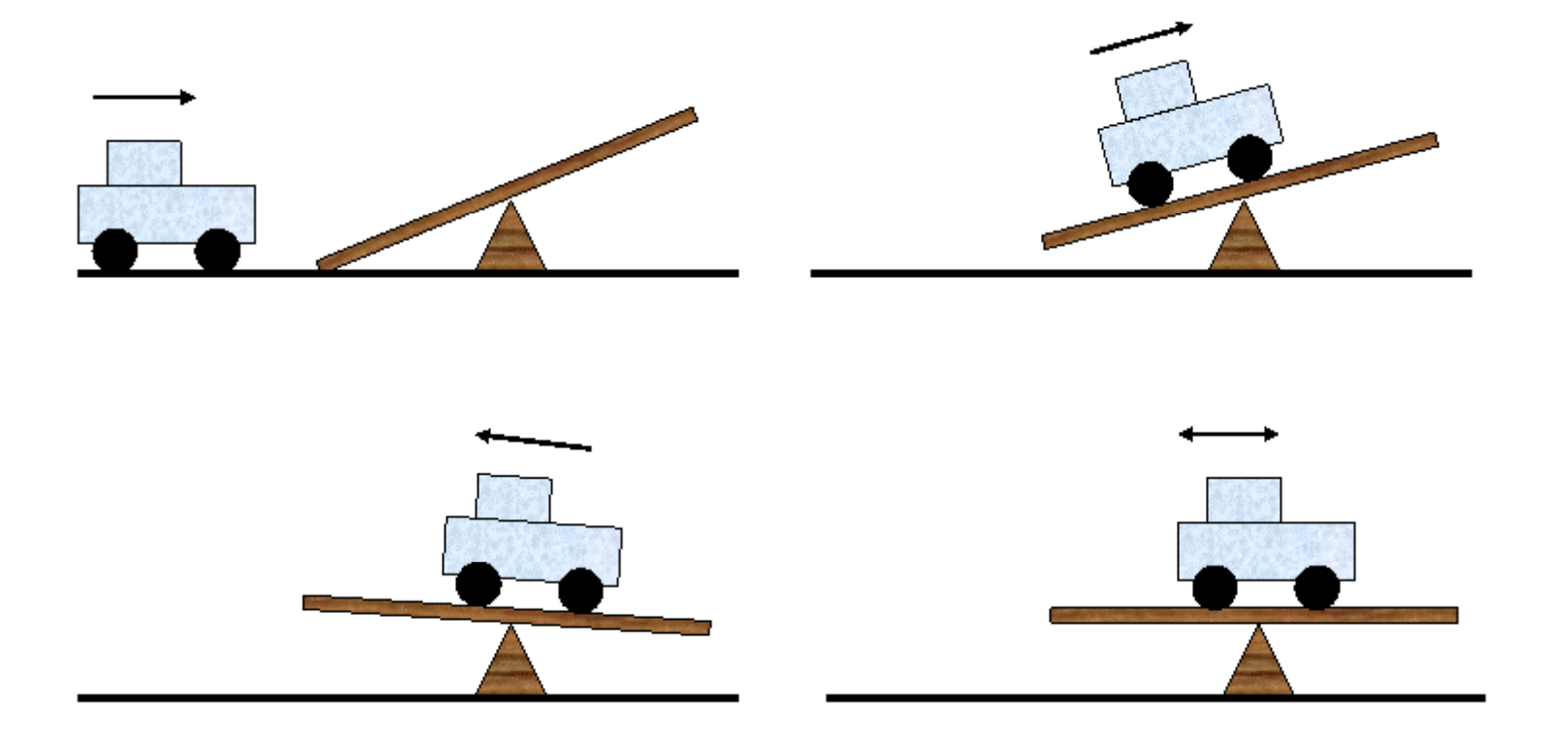

## Pasos a seguir I

#### 1. Puesta en marcha del entorno (2 semanas)

- Conseguir la placa entrenadora GPBOT
- Fabricar el cable de conexión a la Fuente de alimentación.
- Fabricar cable de conexión serie. (Opcional pero recomendable)
- Instalar el software y probar con algún ejemplo básico

#### 2. Control de motores y sensores (4 semanas) (13-17 Abril)

- Conectar los motores y hacer el control.
- Poner en marcha los encoders.
- Poner en marcha el inclinómetro.
- 3. Construcción del robot (4 semanas) (18-23 Mayo)
  - Construir el robot
  - Programar en C un software que realice la estabilización.

#### Elección motores para la práctica:

Motor Paso a paso: Consumen más, van más lento, circuito de encoder separado.

Motor continua:

Consumen menos, Control sencillo. Encoders incorporados al motor.

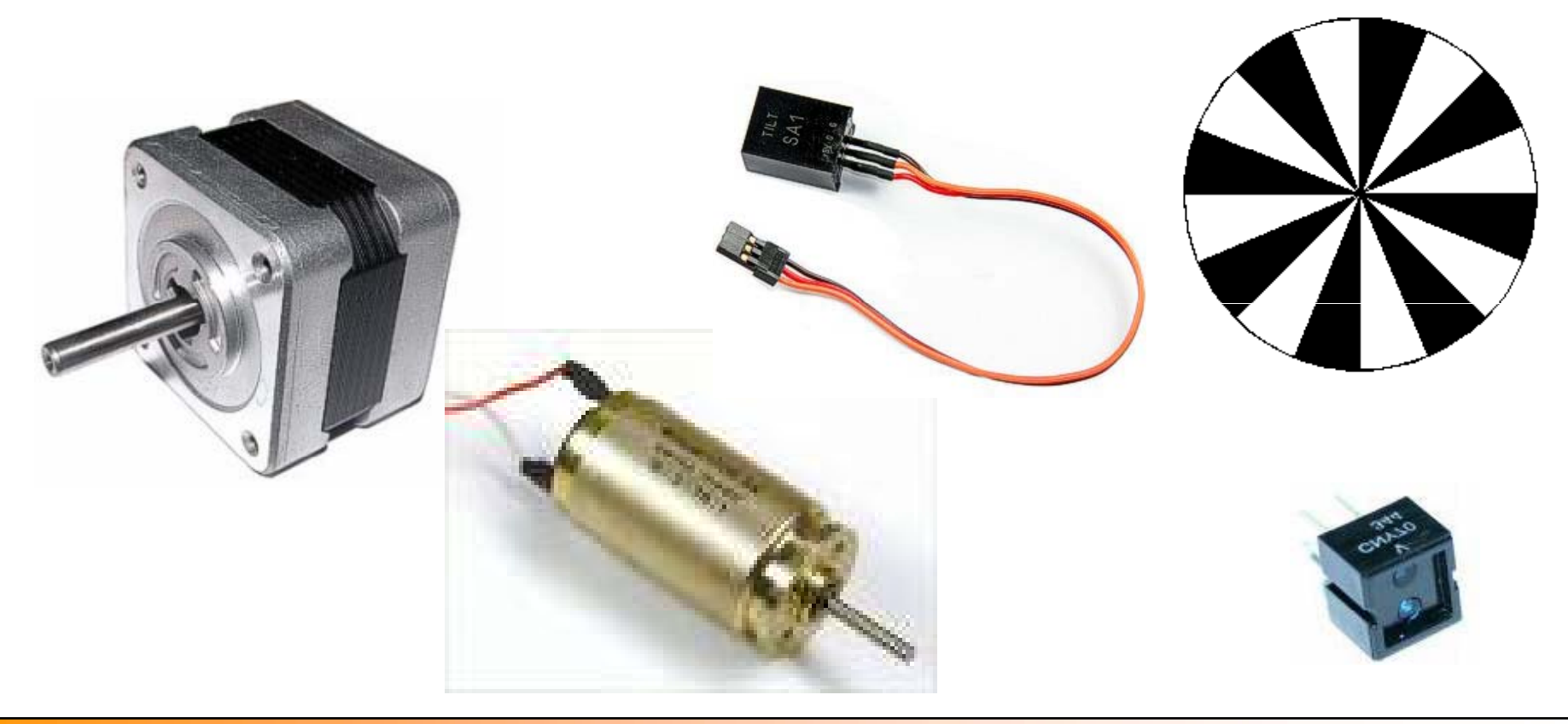

Trucaje Futaba:

http://www.iearobotics.com/proyectos/cuadernos/ct2/ct2.html

Conexión CNY70 y Motor a la GPFAZ

http://arantxa.ii.uam.es/~gdrivera/robotica/curso0607/p1/p1-doc.html

Construcción cable serie

http://arantxa.ii.uam.es/~gdrivera/robotica/curso0506/p2/p2-doc.html

Ejemplos de Programación

http://www.iearobotics.com/personal/juan/proyectos/gpbot/gpbot.html

## **GPBOT: Entorno de Trabajo**

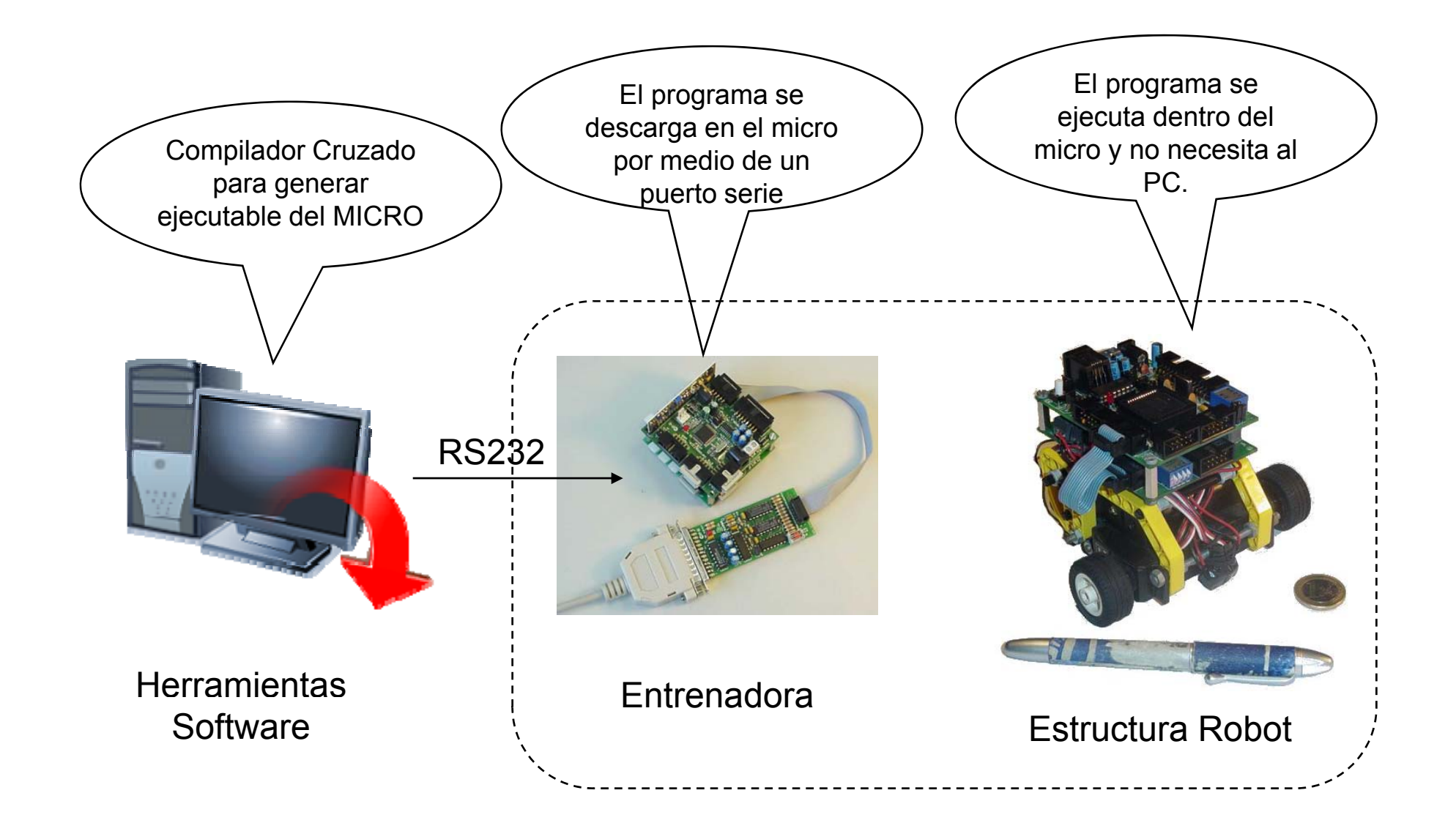

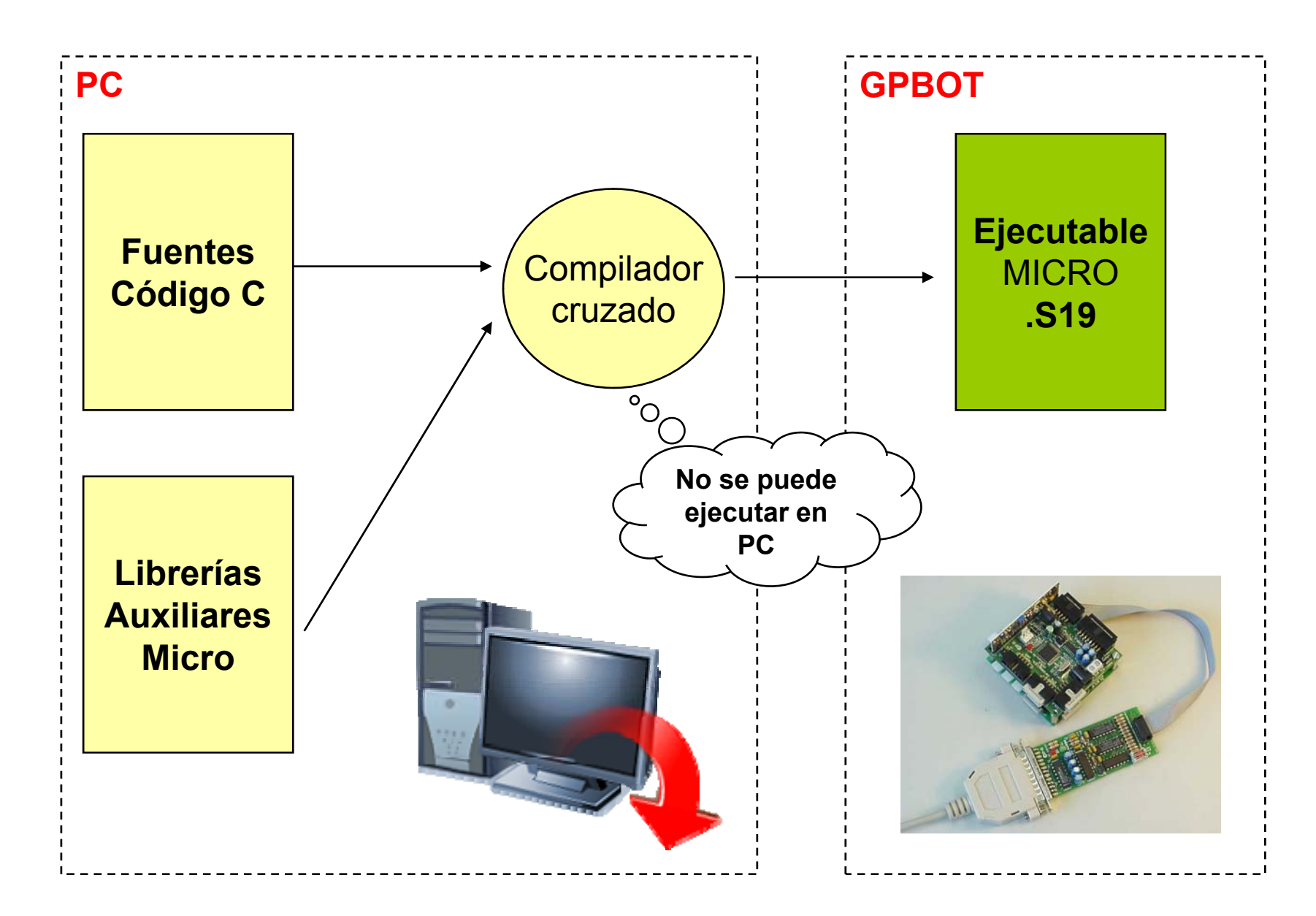

#### Windows

a) IDE: Todo en uno comercial

CodeWarrior: Editor, compilador, simulador y descarga

b) SDCC compilador Free.

Editor Programer's Notepad

Compilador **SDCC** (compilador Cruzado de C)

Descarga con **Prog08sz** (Pemicro)

Linux

Editor Anjuta, Vim, emacs

Compilador **<u>SDCC</u>** (make)

Descarga con **<u>GPDOWN</u>** (learobotics)

http://arantxa.ii.uam.es/~gdrivera/robotica/cuadernos/cl0/cl0.html

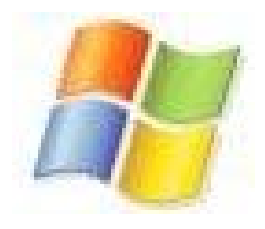

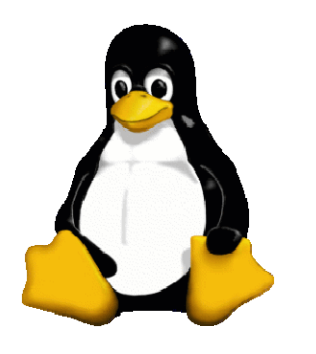

## **GPBOT:** Programer's Notepad

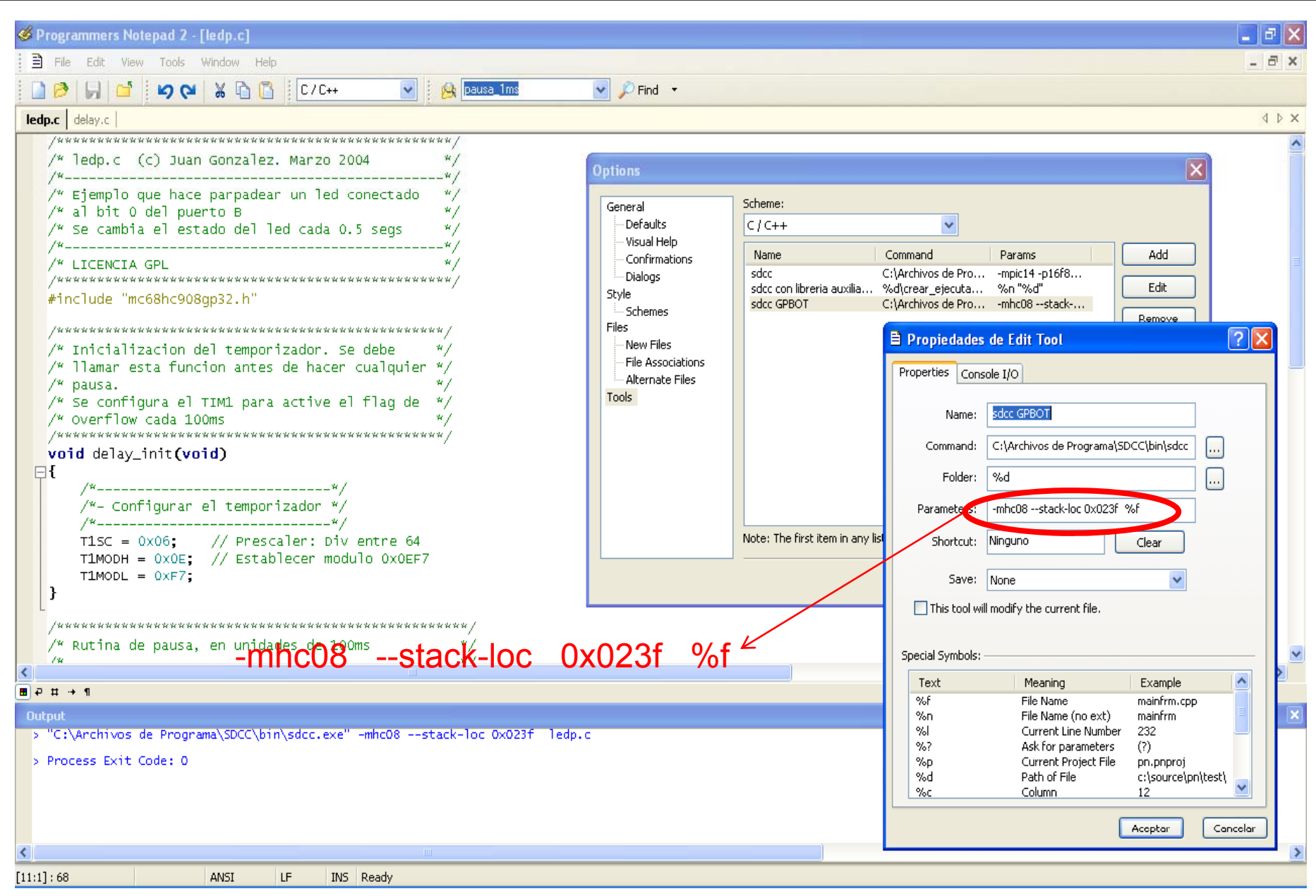

APM-Febrero-2008

## **GPBOT: Descarga de Programas**

| Attempting to contact target and pass security                                     |                                                         |
|------------------------------------------------------------------------------------|---------------------------------------------------------|
| Target Hardware Type                                                               |                                                         |
| Class 1 - Motorola ICS Board with processor installed. Emulation                   | connection ok. (Power controlled via DTR) 🚽 Advanced    |
| · · · · · · · · · · · · · · · · · · ·                                              |                                                         |
| Class 1, 2, 3, 4 - Settings                                                        |                                                         |
| Serial Port                                                                        |                                                         |
|                                                                                    | Refresh List                                            |
| Baud: 9600 Baud 💌                                                                  |                                                         |
| C===(C=+1) ==== 0                                                                  |                                                         |
| specified Baud:                                                                    |                                                         |
| The port is closed.                                                                |                                                         |
|                                                                                    |                                                         |
|                                                                                    |                                                         |
|                                                                                    |                                                         |
|                                                                                    |                                                         |
|                                                                                    |                                                         |
| Target MCU Security bytes                                                          |                                                         |
| <ul> <li>Attempt ALL Known security codes in order</li> </ul>                      | Attempt 00-00-00-00-00-00 (From security.ini)           |
| C Attempt FF-FF-FF-FF-FF-FF-FF (Blank Device)                                      | O Attempt 00-00-00-00-00-00 (From security.ini)         |
| C Attempt FF-FF-FF-FF-FF-FF-FF (From security.ini) (Recent)                        | C Attempt 00-00-00-00-00-00-00 (Blank on older devices) |
| C Attempt 00-12-F9-6C-00-12-F9-6C (From security.ini)                              | C User: 00-00-00-00-00-00-00 Load from S19              |
| C Attempt 00-00-00-00-00-00-00 {From security.ini}                                 | GNORE security failure and enter monitor mode.          |
| Chabing                                                                            |                                                         |
| O Handware langt detected. A Device o                                              |                                                         |
| U. Hardware loopback detected: 4. Device a 1. Device percentity bytes: 5. Reset of | enterea monitor mode:                                   |
| 2. Device echoed some security bytes:     5. Heset w     6. BOM is a               | as nowenon neset. Help                                  |
| 3. Device signaled monitor mode with a break:                                      |                                                         |
| $\square$ Show this dialog before attempting to contact the target COUC            | MUNU8 Diagnostics (Disabled)                            |
|                                                                                    |                                                         |
| Contact target with these settings                                                 | Halt                                                    |
|                                                                                    |                                                         |
|                                                                                    |                                                         |

# **GPBOT: Descarga de Programas II**

| PROG08SZ Programmer - Version 2.22.00.00                                                                                                    |                                                                                | 🔄 🗖 🔀 Microsoft PowerPoint                                                                                                    |
|----------------------------------------------------------------------------------------------------|--------------------------------------------------------------------------------|----------------------------------------------------------------------------------------------------|
|                                                                                                    | ×?                                                                             |                                                                                                    |
| Choose Programming Function                                                                                                    | Configuration<br>Aodule = none<br>Object File = none<br>Base =<br>Jn-Secured = | ・<br>SmartArt なっへくうなる<br>a de Programas II                                                                                                    |
| PB Program bytes       NOT ACTIVE       S         PW Program words       NOT ACTIVE       N         PM Program module       NOT ACTIVE       N         CM Choose module       .08P       I         VM Verify module       NOT ACTIVE       I | Serial File = none<br>lext Serial =<br>Specify Program                         | nming Algorithm to Use!                                                                                                    |
| VR Verify range NOT ACTIVE<br>UM Upload module NOT ACTIVE<br>UR Upload range NOT ACTIVE<br>SS Specify Object File<br>SM Show module NOT ACTIVE<br>HE Help<br>QU Quit<br>RE Reset chip                                                        | Buscar en:<br>Documentos<br>recientes                                          | image: state of the state of the state |
| SA Show Algorithm Src NUL ACTIVE<br>CS Choose Serial File NOT ACTIVE<br>Status Window<br>Contact with HC08 Monitor established.<br>Monitor Code Version:4                                                                                    | Escritorio<br>Mis documentos                                                   | <pre>             908_GT8_trim\$ff80.08P             908_GT8_trim\$ff80_HighSpeed.08P             908_GT8A.08P             908_GT8A_HighSpeed.08P             908_GT16.08P             908_GT16_HighSpeed.08P             908_GT16_HighSpeed.08P             908_GT16_HighSpeed.08P             908_GT16_HighSpeed.08P             908_GT16_HighSpeed.08P         </pre>                                                                                                    |
| Trying Security \$FFFFFFFFFFFFFFFFFFFFFFFFFFFFFFFFFFFF                                                                                                    | Mi PC                                                                          | IIII 908_GT 16_trim\$faft_HighSpeed.08P<br>908_GT 16_trim\$ff80.08P<br>908_GT 16_trim\$ff80_HighSpeed.08P                                                                                                    |
|                                                                                                    | Mis sitios de red                                                              | Nombre:     908_GP32_High Speed.08P     Abrir       Tipo:     P&E Prog Algorithm (*.08P)     Cancelar                                                                                                    |

APM-Febrero-2008

## **GPBOT: Descarga de Programas III**

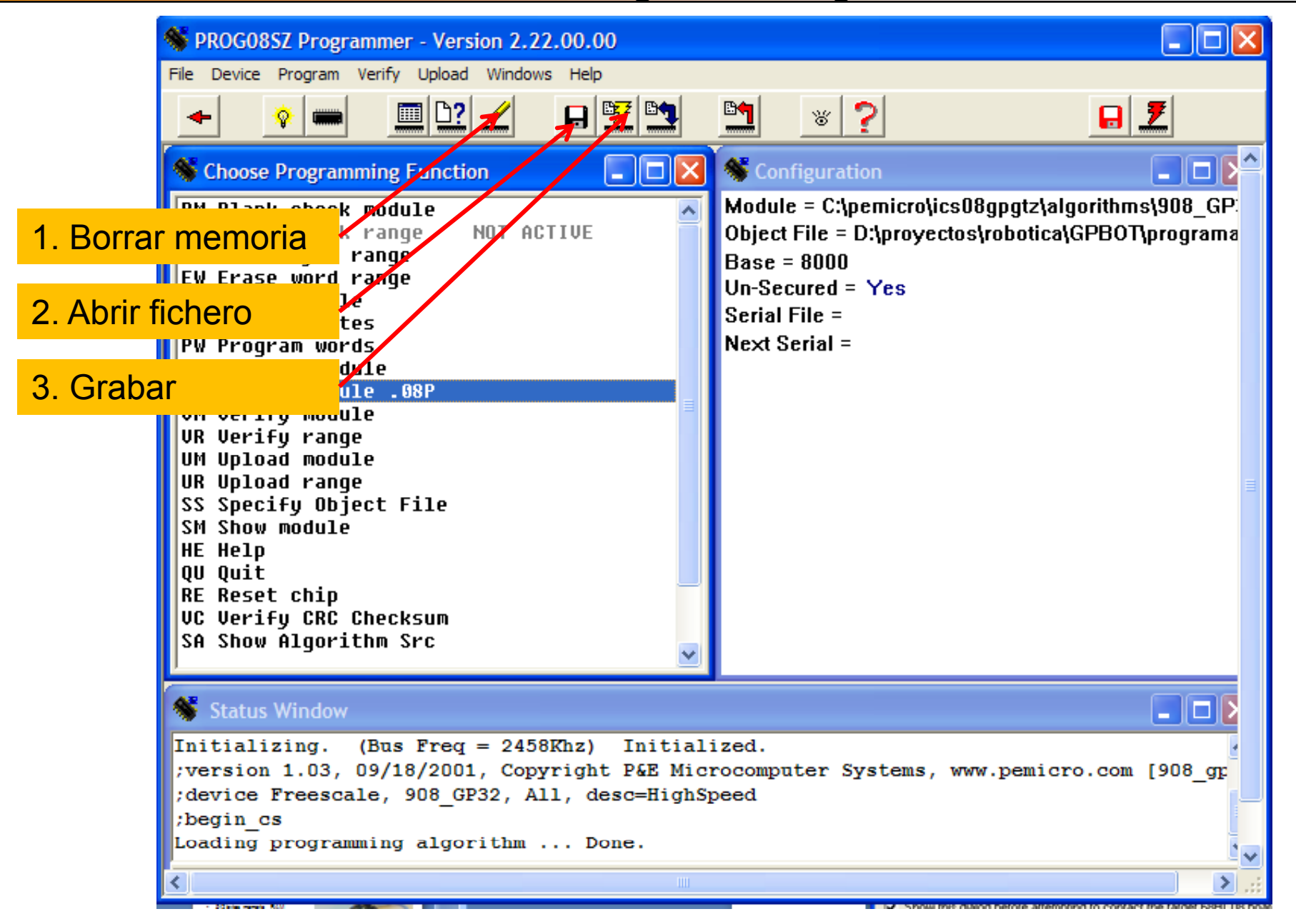

APM-Febrero-2008

**Robótica** 

## **GPBOT: IDE CodeWarrior I**

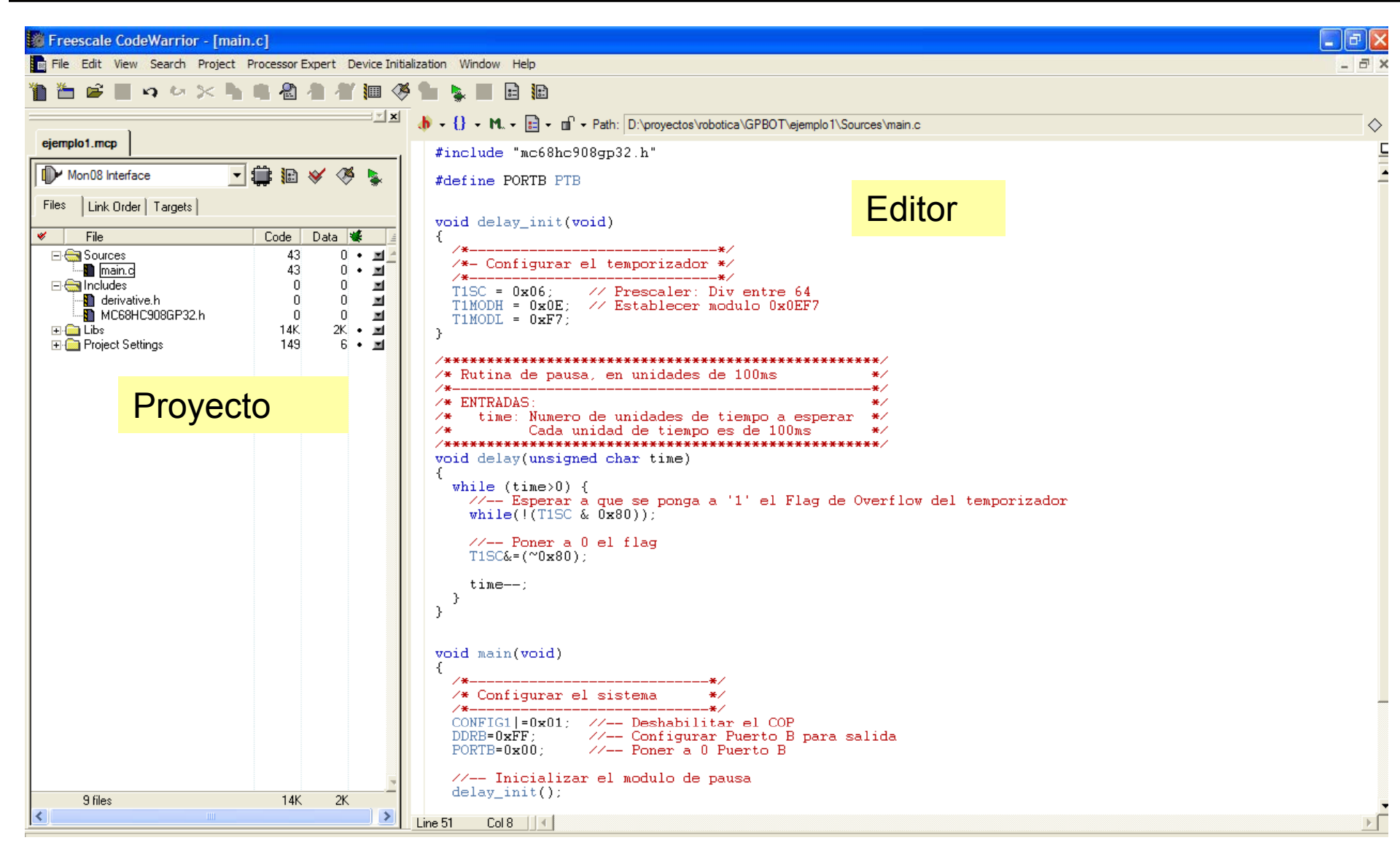

Microcontrolador = mc68hc908gp32

APM-Febrero-2008

## **GPBOT: IDE CodeWarrior II**

| Mon08 I                                                                                                    | nterface                                                                                                    |                                                                                                    |
|----------------------------------------------------------------------------------------------------|----------------------------------------------------------------------------------------------------|----------------------------------------------------------------------------------------------------|
| Freescale Freescale                                                                                                    |                                                                                                    |                                                                                                    |
| File Edit View Search Project Proce                                                                                                    | es or Expert Device Initializa                                                                                            | tion Window Help                                                                                                    |
| 🎁 🛅 📽 📕 📭 🗠 🔀 🐂                                                                                                    | 🖡 名 🐴 🎢 🌆 🤇                                                                                                    |                                                                                                    |
|                                                                                                    | <u></u>                                                                                                    | True-Time Simulator & Real SIMULADOR ON CIRCUITO                                                                                                    |
| ejemplo1.mcp                                                                                                    |                                                                                                    | File View Run Menosinterface Component Memory Window Help                                                                                                    |
| Mon08 Interface                                                                                                    | 🅼 🗈 🛛 🦑 🔛                                                                                                    |                                                                                                    |
| Files Link Order Targets                                                                                                    |                                                                                                    | S Source                                                                                                    |
| ✓ File                                                                                                    | Code Data 🕊 🧯                                                                                                    | D:\proyectos\robotica\GPB0T\ejemplo1\Sources\main.c Line: 48 main                                                                                                    |
| <ul> <li>Gources</li> <li>Guines</li> <li>Includes</li> <li>derivative.h</li> <li>MC68HC908GP32.h</li> <li>Libs</li> <li>Project Settings</li> </ul> | 43 0 • <b>प</b><br>43 0 • <b>प</b><br>0 <b>प</b><br>0 0 <b>प</b><br>0 0 <b>प</b><br>14K 2K • <b>प</b><br>149 6 • <b>प</b> | <pre>// Bucle principal for (;;) {     PTB^=0xff; // Cambiar de estado bit0 del puerto B     delay(5); // Pausa de 500ms     delay(5); // Pausa de 500ms     delay(5); /</pre> |
|                                                                                                    |                                                                                                    | Register                                                                                                    |
|                                                                                                    |                                                                                                    | P Procedure MC08 A 5 HX 4D SP 14F SR 7B Status VHINZC PC 80C8                                                                                                    |
|                                                                                                    |                                                                                                    |                                                                                                    |
|                                                                                                    |                                                                                                    |                                                                                                    |
|                                                                                                    |                                                                                                    | Image: Construction       Image: Construction       Image: Construction<                                                                                                    |
|                                                                                                    |                                                                                                    | 🗈 Data:2 💽 Command                                                                                                    |
|                                                                                                    |                                                                                                    | main Auto Symb Local STOPPED STEPPED OVER                                                                                                    |
| 9 files                                                                                                    | 14K 2K -                                                                                                    |                                                                                                    |
| 14                                                                                                    | 2                                                                                                    |                                                                                                    |

#### SDCC:

- No añade estructura base. Empiezas desde cero.
- Añadir fichero:
- Los puertos se llaman PORTB, PORTC, PORTD...
- Por defecto el Watchdog está activado y nosotros debemos pararlo

#### **CodeWarrior:**

- Añade estructura base (include, MCU\_Init, ...)
- Usa librería de definición intermedia
- Los puertos se llaman PTB, PTC, ...
- Por defecto deja activado el Watchdog pero lo gestiona.

Mi recomendación es borrar el Código del CodeWarrior y partir de cero. Y para que sea compatible con los ejemplos de SDCC poner:

#include <mc68hc908gp32.h>
#define PORTX PTX (donde X puede ser A, B, C, D ...)

## Micro Motorola MC68HC908GP32

- 32Kb de memoria FLASH
- 512 bytes memoria RAM
- Comunicaciones SPI, SERIE
- 2 temporizadores de 16 bits
- 8 conversores AD
- Pines IO
- Adaptado para programar en C

## <u>GPBOT</u>

- Recomendable 6.0v a 1A máximo
- Reloj Externo a 9.8 Mhz
- Fbus interna a 2,45 Mhz

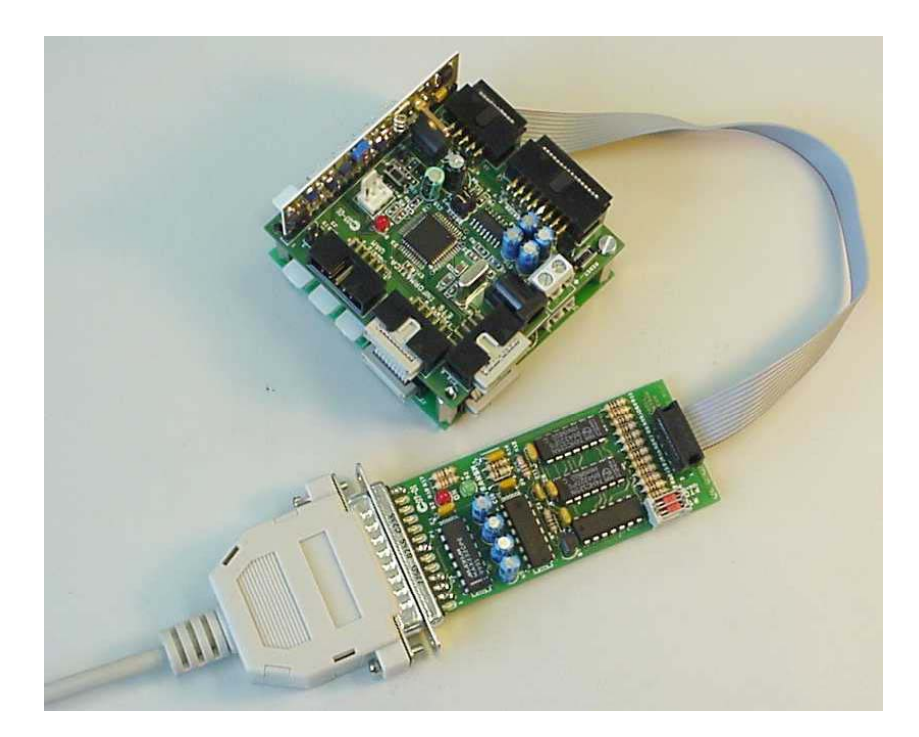

## **GPBOT: Puertos entrada / salida**

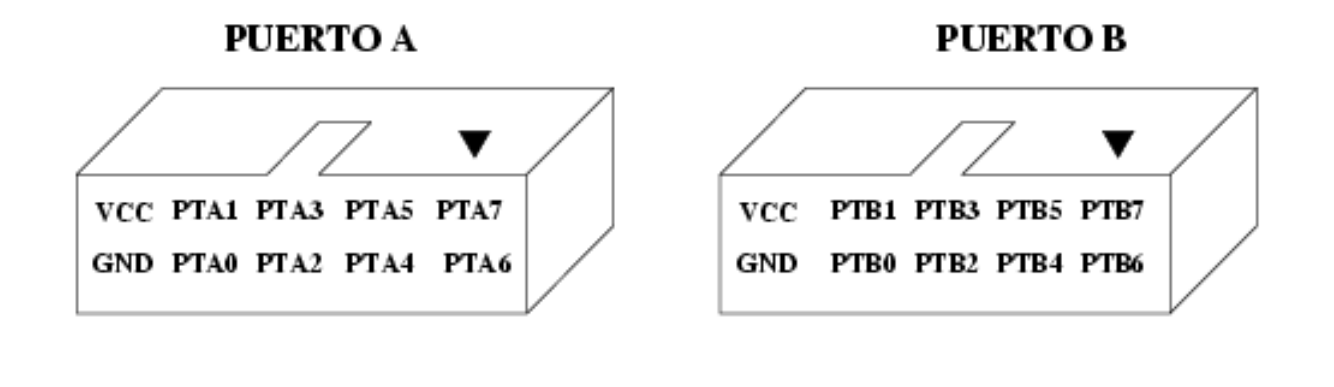

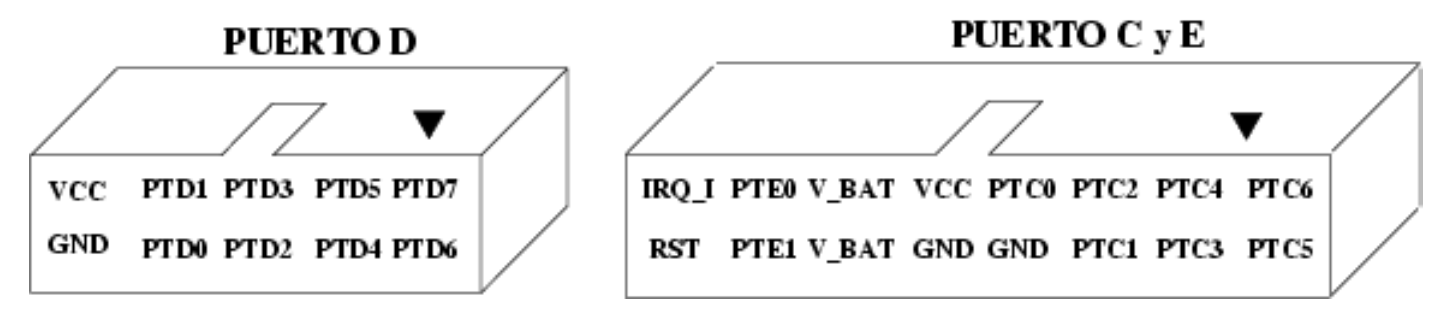

PTA Registro de entrada y salida de 8 bits. (PORTA)
DDRA Configura cada bit del Puerto A como entrada (1) o salida (0)
PTAPUE Activa (1) las resistencias de Pull-Up del Puerto A.

PTB Registro de entrada y salida de 8 bits. (PORTB)DDRB Configura cada bit del Puerto B como entrada (1) o salida (0)

PTCRegistro de entrada y salida de 8 bits. (PORTC)DDRCConfigura cada bit del Puerto C como entrada (1) o salida (0)PTCPUEActiva (1) las resistencias de Pull-Up del Puerto C.

PTDRegistro de entrada y salida de 8 bits. (PORTD)DDRDConfigura cada bit del Puerto D como entrada (1) o salida (0)PTDPUEActiva (1) las resistencias de Pull-Up del Puerto D.

- **PTE** Registro de entrada y salida de 2 bits. (Solape con TX y RX)
- **DDRE** Configura cada bit del Puerto E como entrada (1) o salida (0)

## **GPBOT: Motores y Sensores**

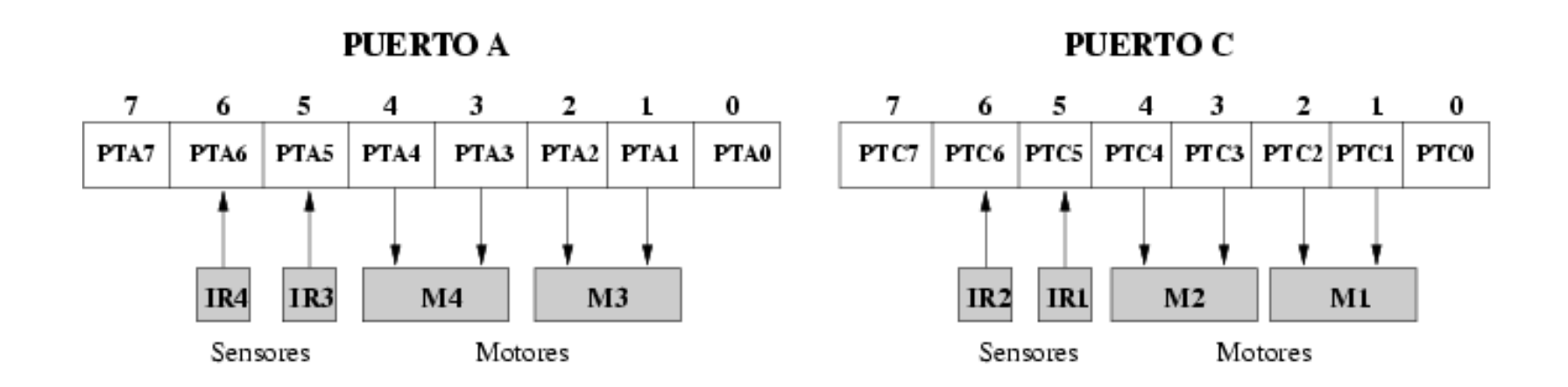

PUERTO B

| 7    | 6    | 5    | 4    | 3    | 2    | 1    | 0    |
|------|------|------|------|------|------|------|------|
| PTB7 | PTB6 | PTB5 | PTB4 | PTB3 | PTB2 | PTB1 | PTB0 |
| AD7  | AD6  | AD5  | AD4  | AD3  | AD2  | AD1  | AD0  |

#### PUERTO D

| 7     | 6     | 5     | 4     | 3     | 2    | 1    | 0    |
|-------|-------|-------|-------|-------|------|------|------|
| PTD7  | PTD6  | PTD5  | PTD4  | PTD3  | PTD2 | PTD1 | PTD0 |
| T2CH1 | T2CH1 | T1CH1 | T1CH0 | SPSCK | MOSI | мiso | SS   |

## Antes de enchufar verificar la tensión de la fuente

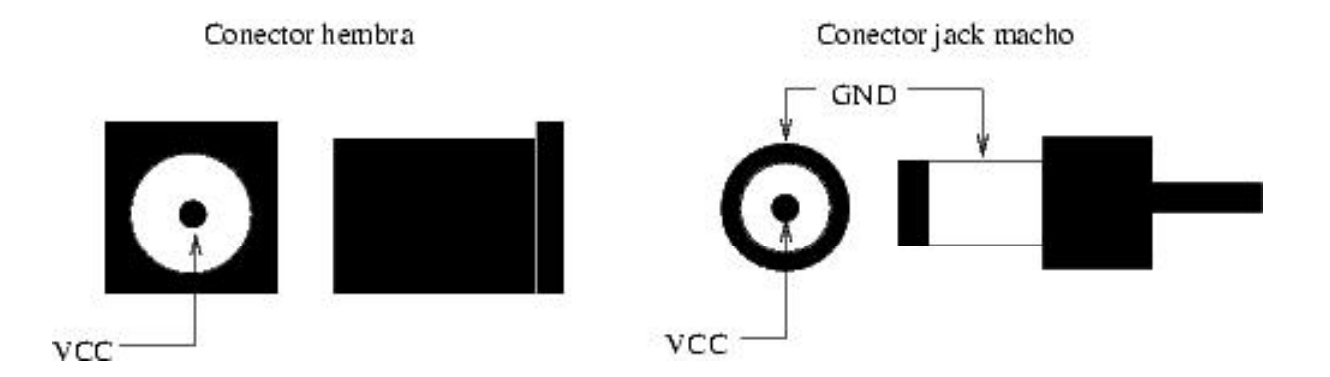

Alimentación entre 6 y 9 voltios. Recomendable 7.5 v

## Fuente de Alimentación

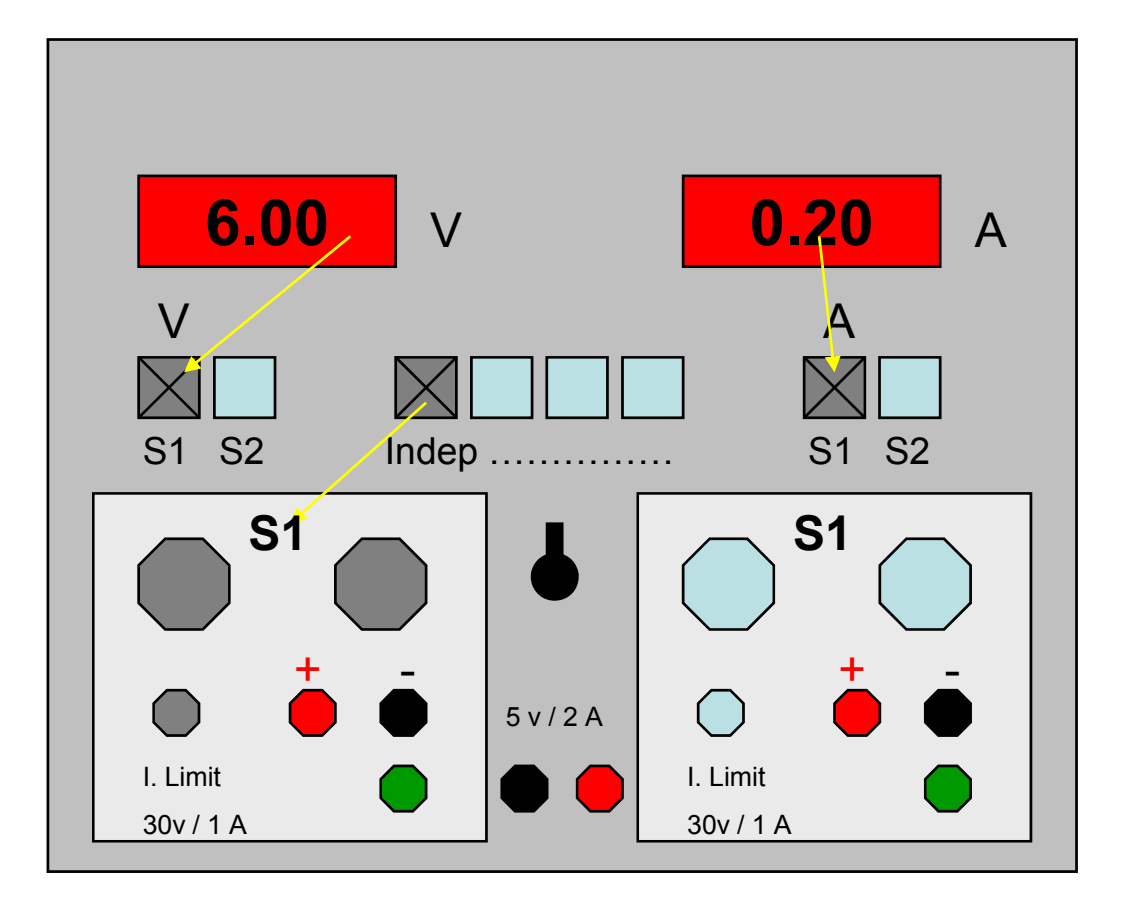

Cortocircuito ->  $A = \infty$ !!! -> V = 0Abierto -> A = 0 y V = 6vdc

Operación normal -> V=6.5 vdc y A<=1A

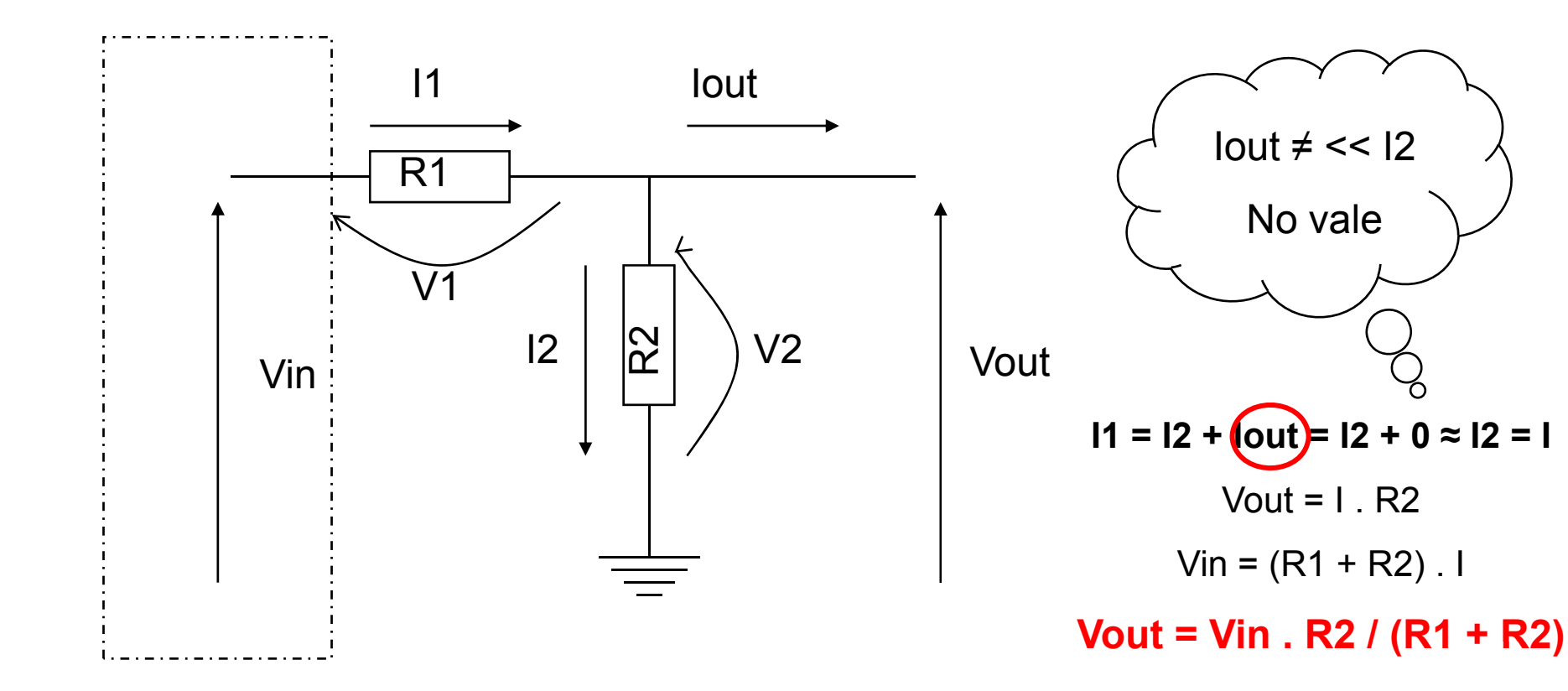

Trucaje Futaba:

http://www.iearobotics.com/proyectos/cuadernos/ct2/ct2.html

Conexión CNY70 y Motor a la GPFAZ

http://arantxa.ii.uam.es/~gdrivera/robotica/curso0607/p1/p1-doc.html

Construcción cable serie

http://arantxa.ii.uam.es/~gdrivera/robotica/curso0506/p2/p2-doc.html

Ejemplos de Programación

http://www.iearobotics.com/personal/juan/proyectos/gpbot/gpbot.html

# Índice

- 1. Presentación
- 2. Normas del laboratorio
- 3. Prácticas
- 4. GPBOT: Kit Básico de Robótica
- 5. Programación básica (Motores y Sensores)
- 6. COP y Frecuencia Interna
- 7. Programación avanzada (serie y timer)

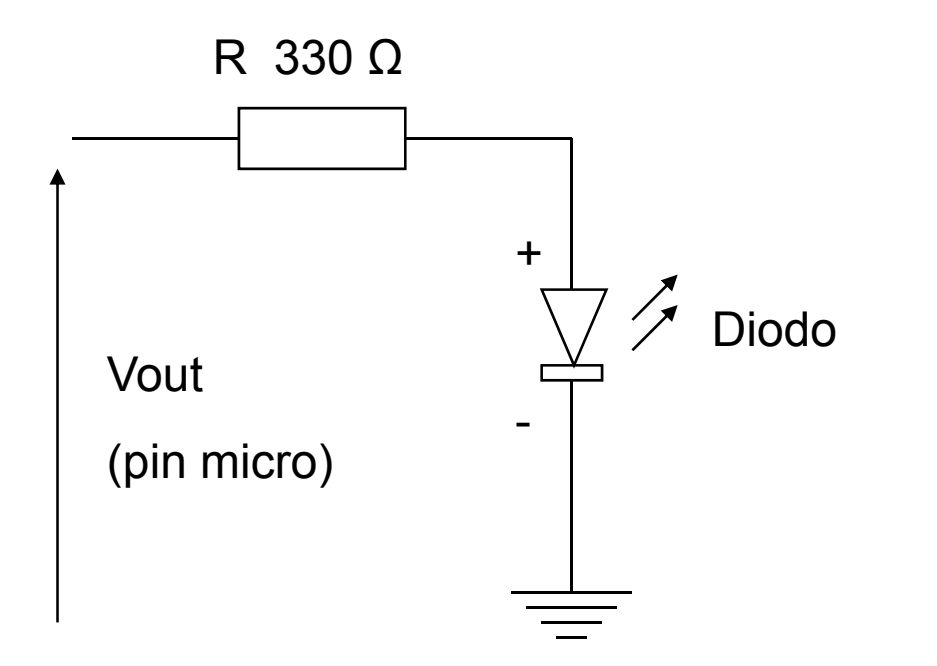

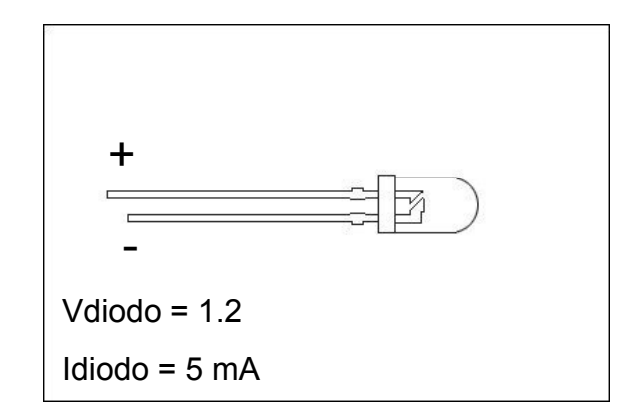

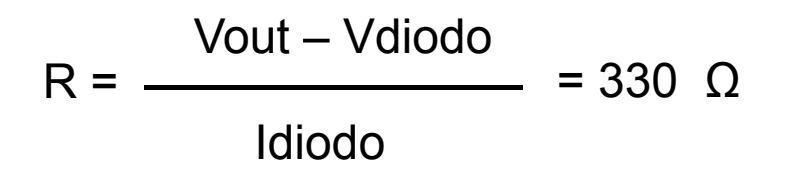

## **Puertos GPBOT**

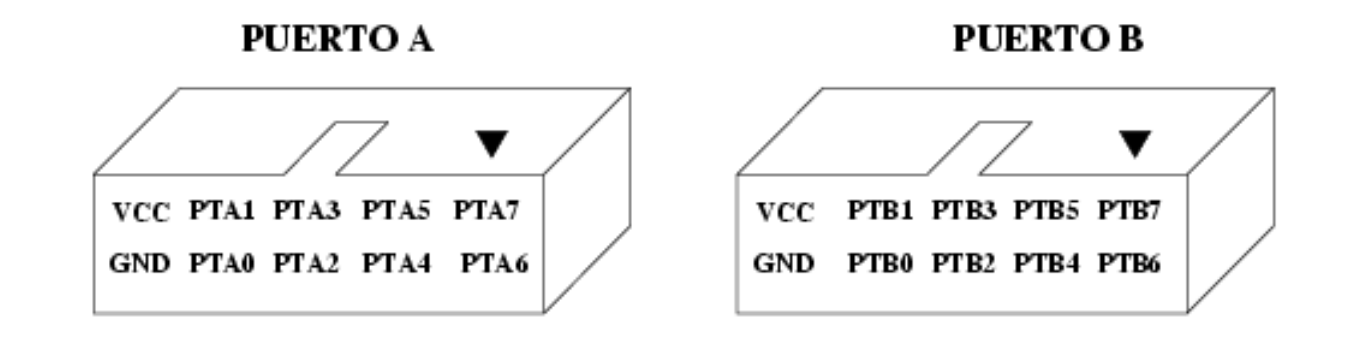

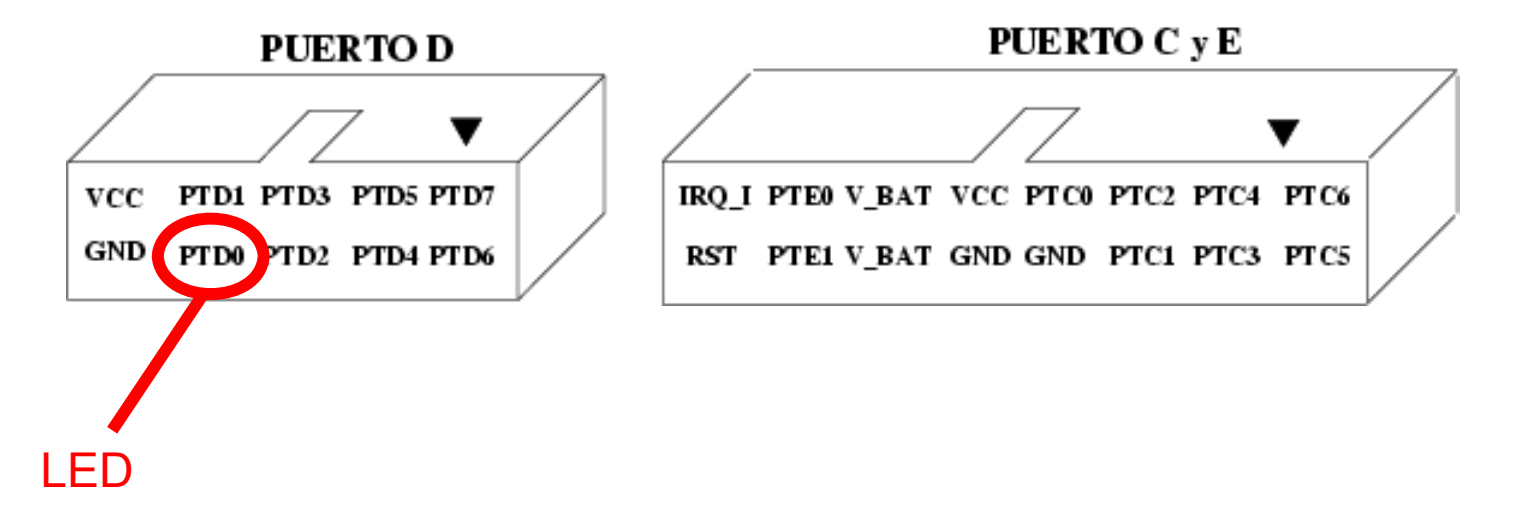

```
SDCC: Software de prueba portd_sal.c
CodeWarrior: LED ON.zip
```

## Motores – Puente en H

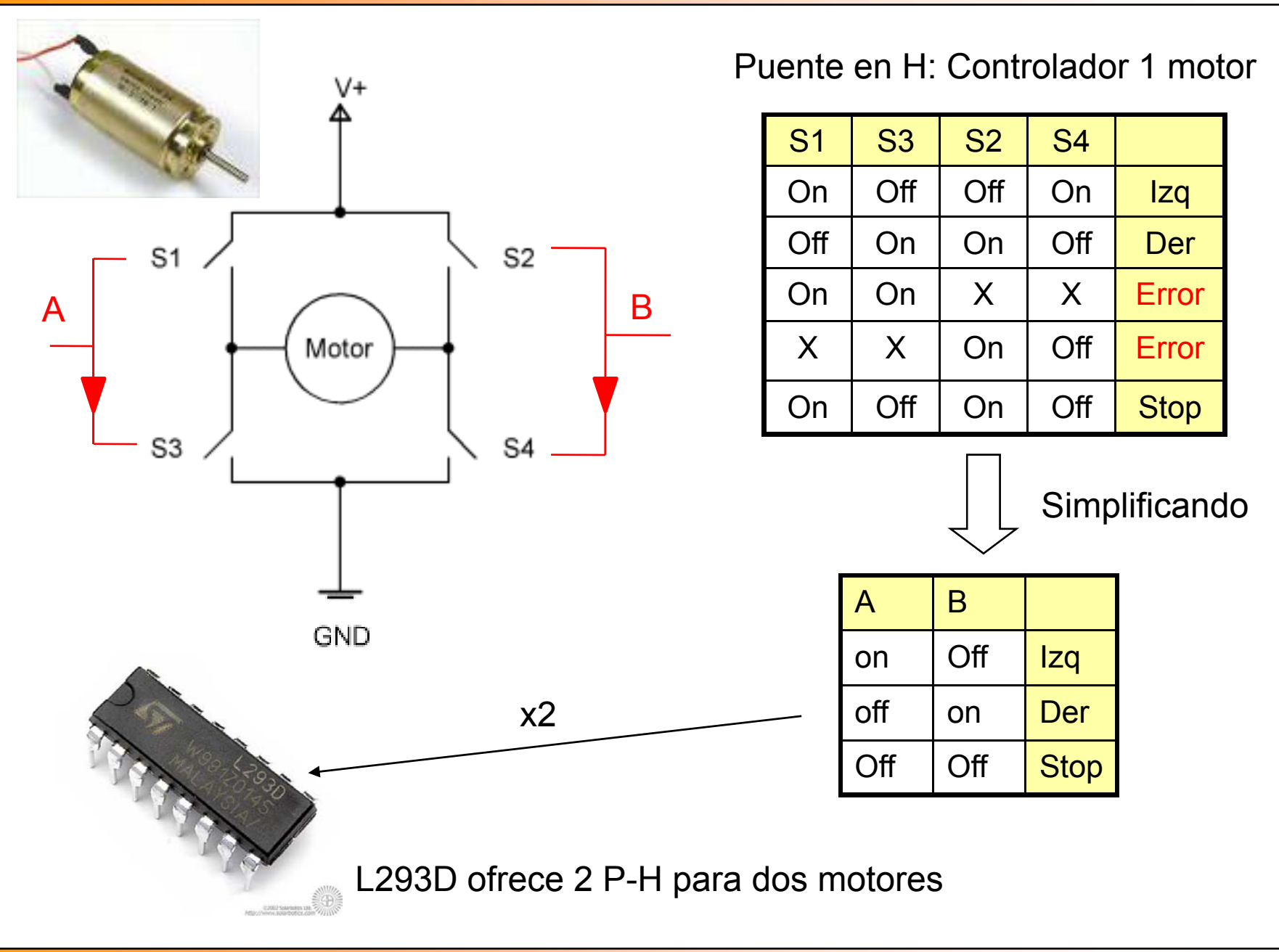

APM-Febrero-2008

## **De Servomotor a Motor**

#### http://www.iearobotics.com/proyectos/cuadernos/ct2/ct2.html

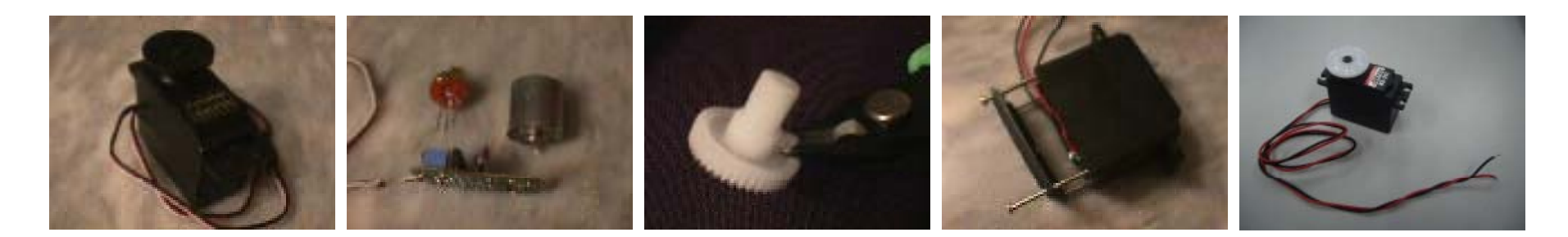

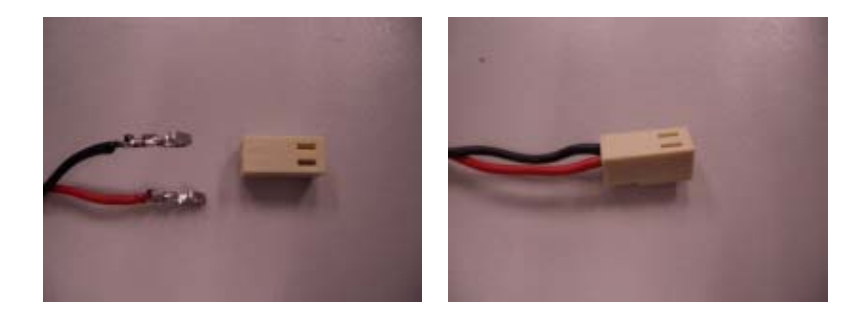

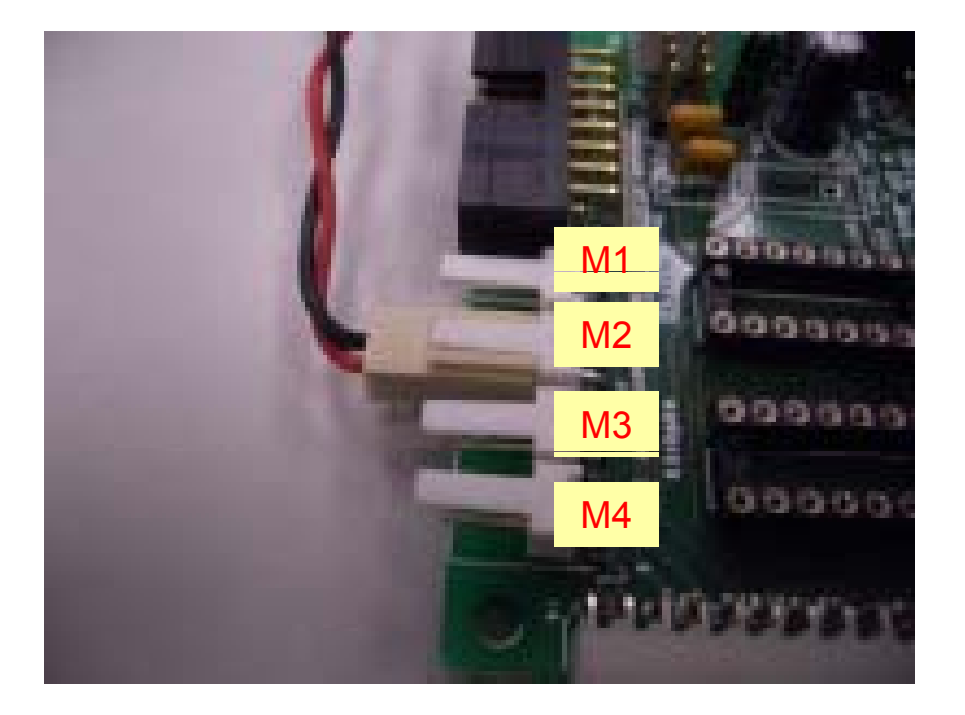

## **Puertos GPIfaz y Motores**

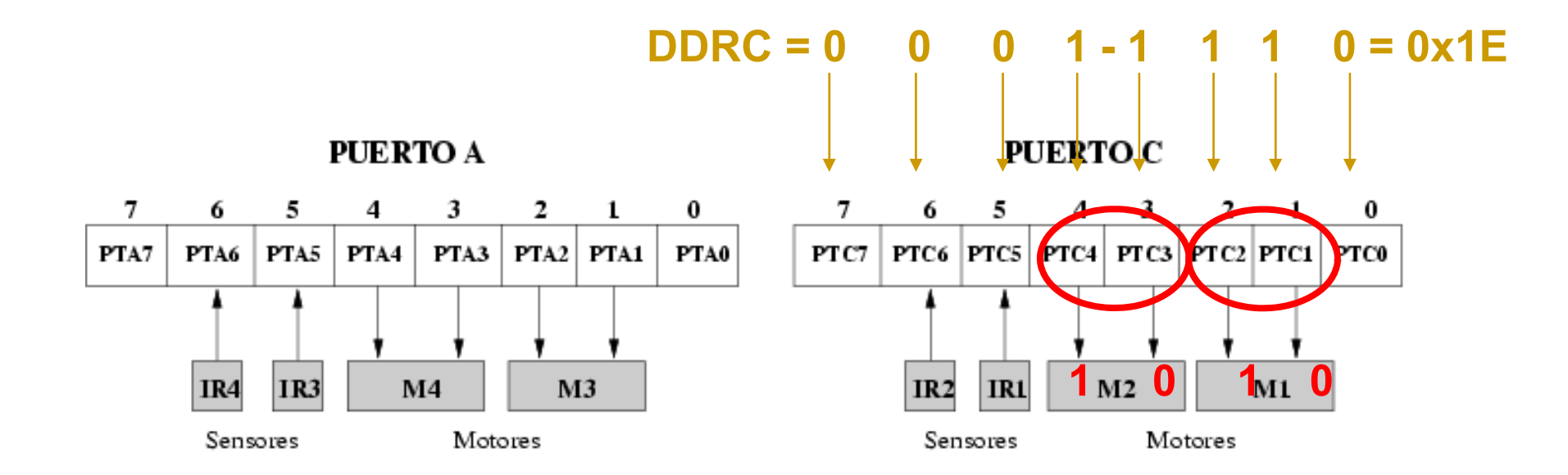

PUERTO B

| 7    | 6    | 5    | 4    | 3    | 2    | 1    | 0    |
|------|------|------|------|------|------|------|------|
| PTB7 | PTB6 | PTB5 | PTB4 | PTB3 | PTB2 | PTB1 | PTB0 |
| AD7  | AD6  | AD5  | AD4  | AD3  | AD2  | AD1  | AD0  |

#### PUERTO D

| 7     | 6     | 5     | 4     | 3     | 2    | 1    | 0    |
|-------|-------|-------|-------|-------|------|------|------|
| PTD7  | PTD6  | PTD5  | PTD4  | PTD3  | PTD2 | PTD1 | PTD0 |
| T2CH1 | T2CH1 | T1CH1 | T1CH0 | SPSCK | MOSI | мiso | SS   |

```
#include <mc68hc908gp32.h>
```

```
void main(void){
```

```
//-- Configurar pines PTC1, PTC2, PTC3 y PTC4 para salida DDRC=0x1E;
```

```
//-- Activar el motor 1 y 2
PORTC=0x14;
```

```
//-- Bucle infinito
for (;;);
```

Software de prueba motor\_on.c

}

## Motores Paso a Paso (Stepper motors)

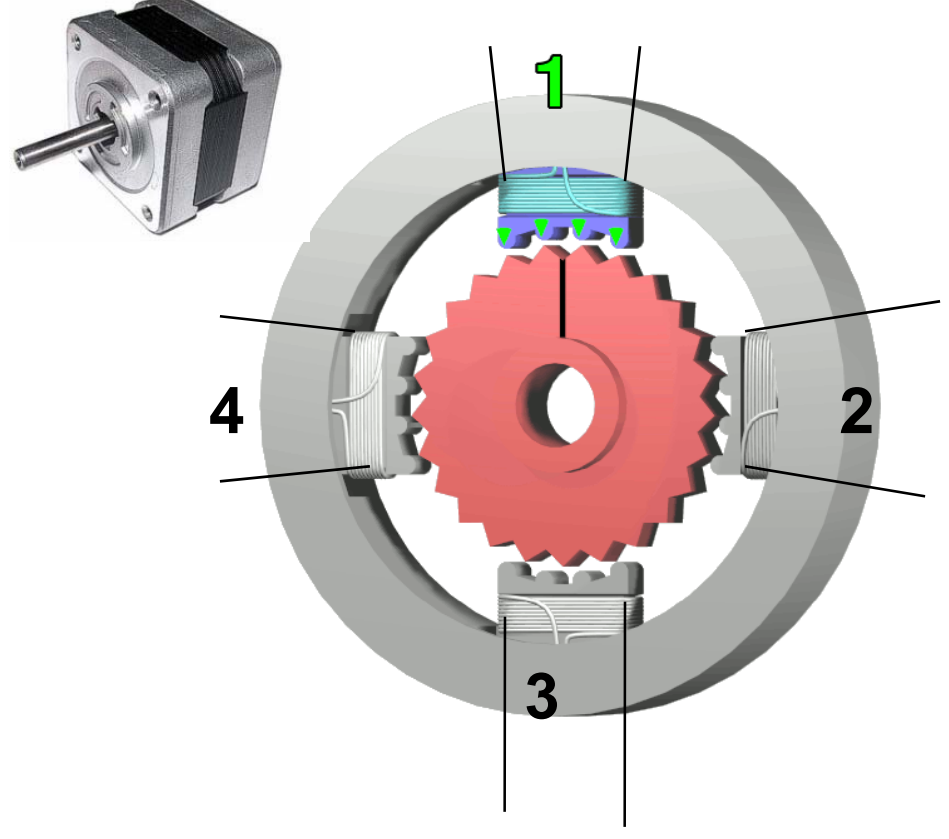

| B1 | <b>B2</b> | <b>B</b> 3 | <b>B4</b> |        |
|----|-----------|------------|-----------|--------|
| 1  | 1         | 0          | 0         | Step 1 |
| 0  | 1         | 1          | 0         | Step 2 |
| 0  | 0         | 1          | 1         | Step 3 |
| 1  | 0         | 0          | 1         | Step 4 |
| 0  | 0         | 0          | 0         | Stop   |

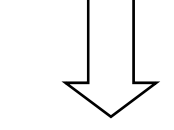

Tipo Unipolar Control dos bobinas a la vez (+ fuerza)

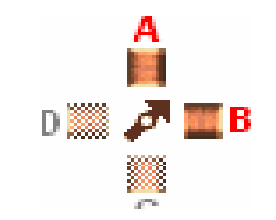

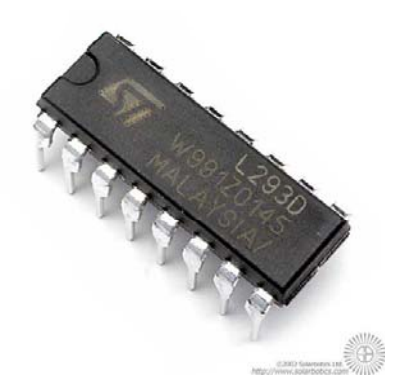

L293D ofrece 2 P-H para 1 motor Paso a Paso

## Motores Paso a Paso y Gplfaz

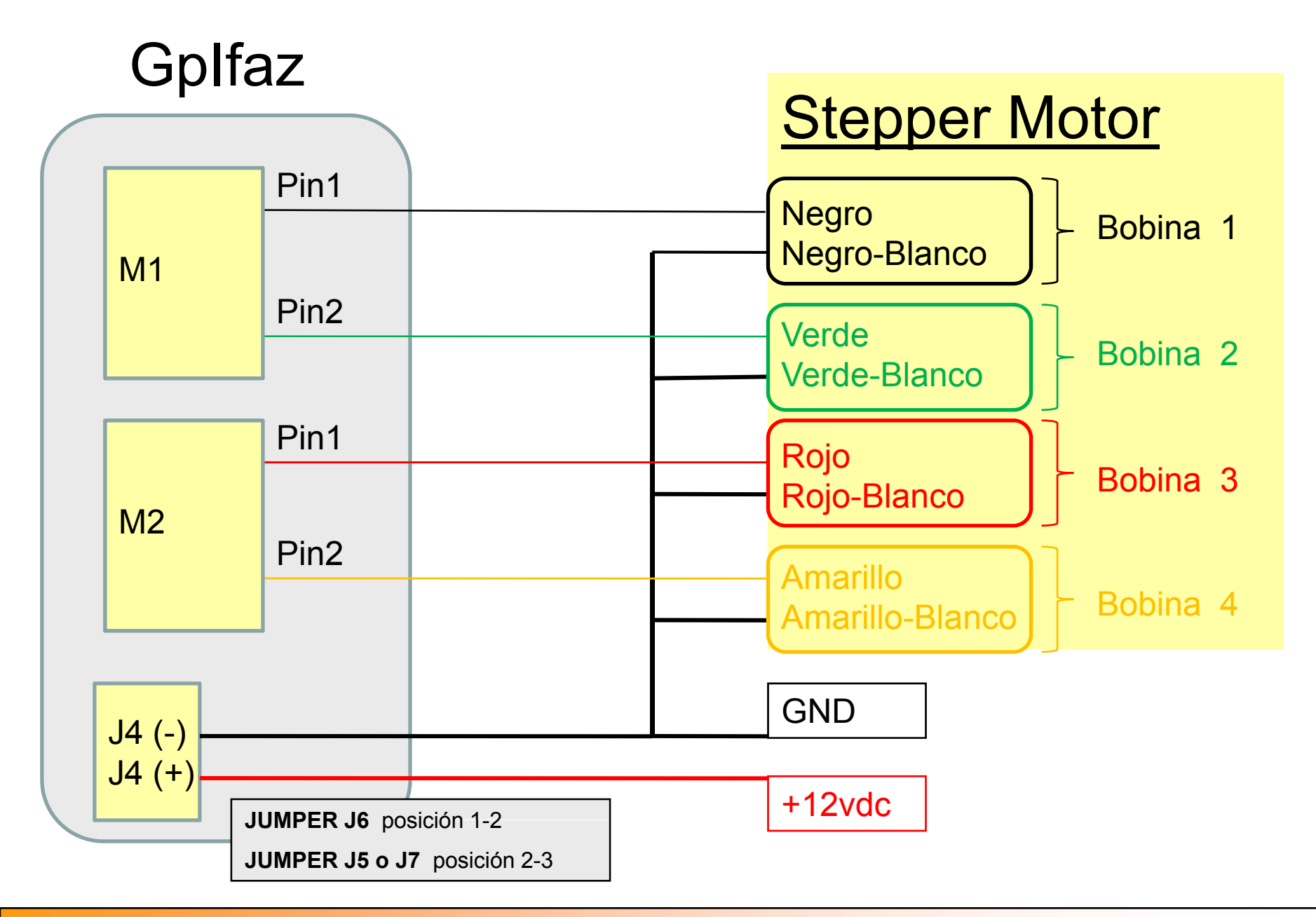

APM-Febrero-2008

## Programar un motor Paso a paso

```
#include <mc68hc908gp32.h>
```

```
#define STEP1 0x18; // 0001-1000
#define STEP2 0x0C; // 0000-1100
#define STEP3 0x06; // 0000-0110
#define STEP4 0x12; // 0001-0010
```

void main(void){

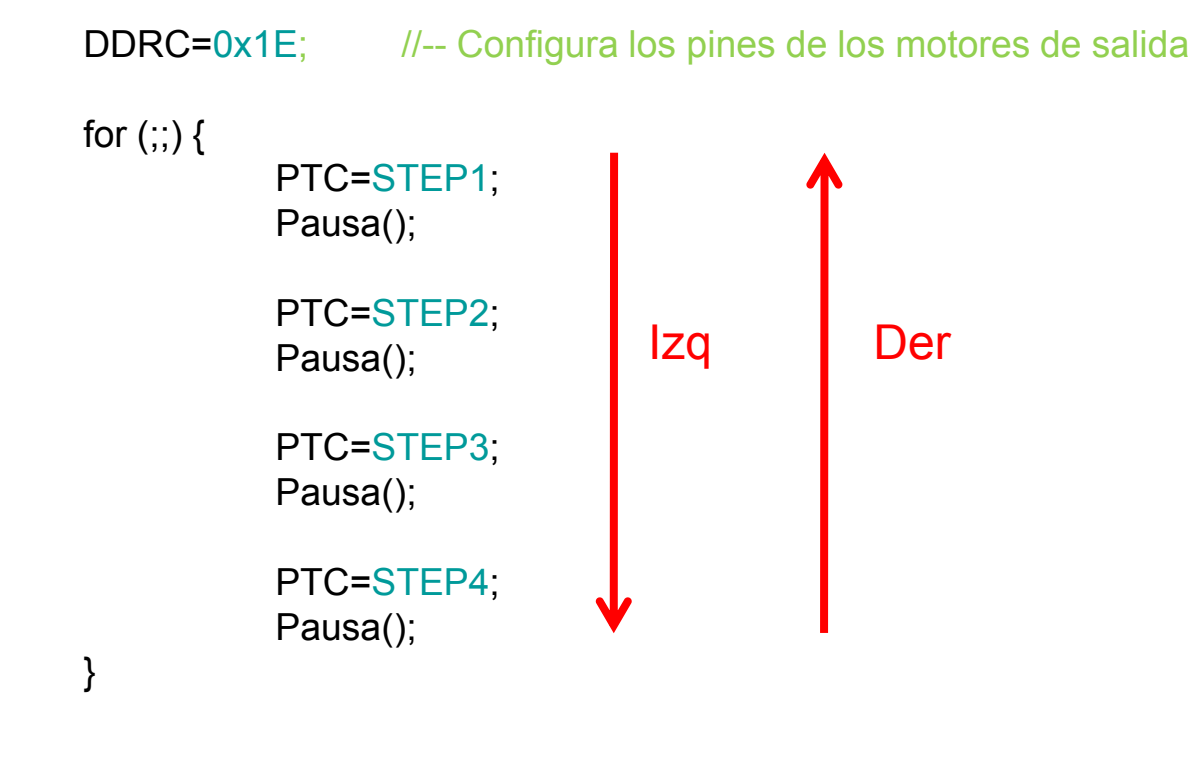

Software de prueba stepper.c

}

# La tarjeta GP\_IFAZ permite alimentar los motores con una tensión diferente a la utilizada para el resto de circuitos (+5v DC)

Se usará la Clema Doble J4 con una configuración especial de J6 y J5

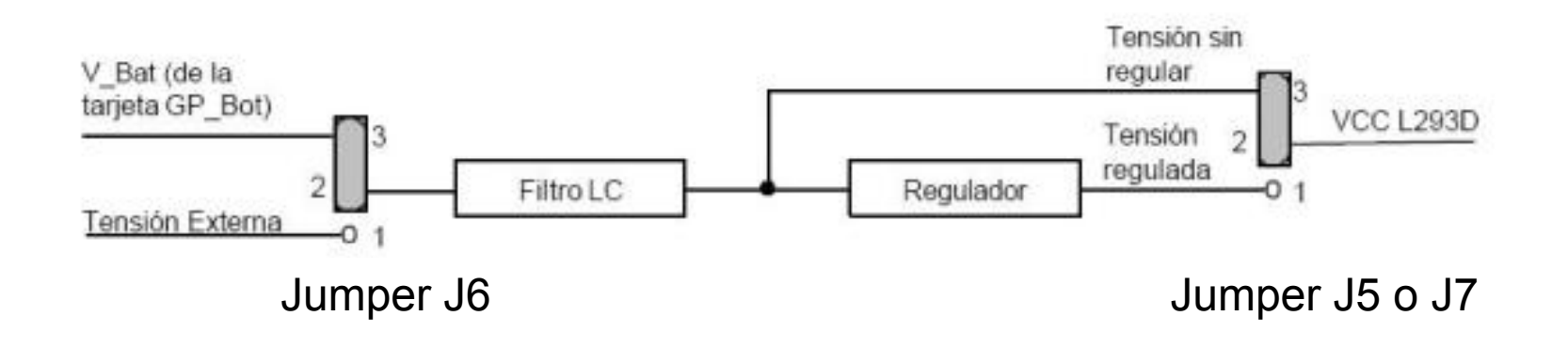

JUMPER J6 tiene que colocarse en la posición 1-2

JUMPER J5 o J7 tiene que colocarse en la posición 2-3

\* Dependiendo de la versión el J5 puede estar numerado como J7

#### **COP: Computer Operating Properly**

Sistema de seguridad basado en un contador que provoca un <u>Reset Interno</u> del Microcontrolador cuando se produzca un OVERFLOW en la cuenta.

En programas con esperas activas largas puede provocar que la aplicación se resetee sola !!!! ya que se permite que el contador haga OVERFLOW.

Para desactivarlo hay que poner el <u>CPOD</u> a 1 en el <u>Config Register</u>.

#### CONFIG1|=0x01;

O a cada cierto tiempo escribir en el registro COPCTL.

#### LVI: Low Voltage Inhibit

Sistema de seguridad que hace un reset del micro cuando la tensión de alimentación es menor de 3v DC.

Al invertir el sentido de giro de un motor se produce un pico de corriente que puede provocar una caída de tensión por debajo de 3v. !!!!

Para desactivarlo hay que poner el <u>LVIPWRD</u> a 1 en el <u>Config Register</u>.

#### CONFIG1|=0x10;

O utilizar fuentes de alimentación capaces de absorber los picos de corriente. Por ejemplo las pilas y las baterías lo hacen.

## Sensor CNY70 (I)

Ejemplo de lectura de "Pin de entrada" usando un CNY70

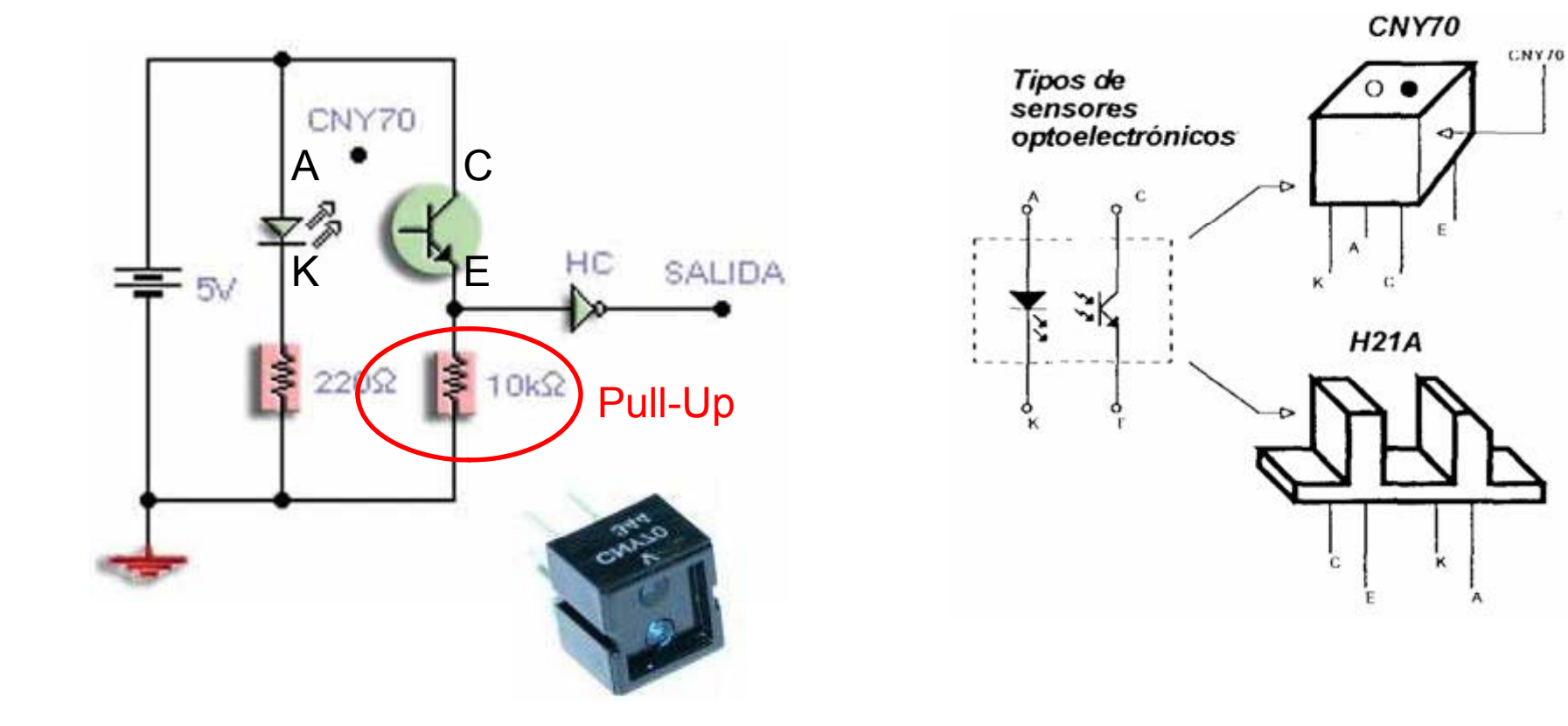

## Sensor CNY70 (II)

#### http://arantxa.ii.uam.es/~gdrivera/robotica/curso0607/p1/p1-doc.html

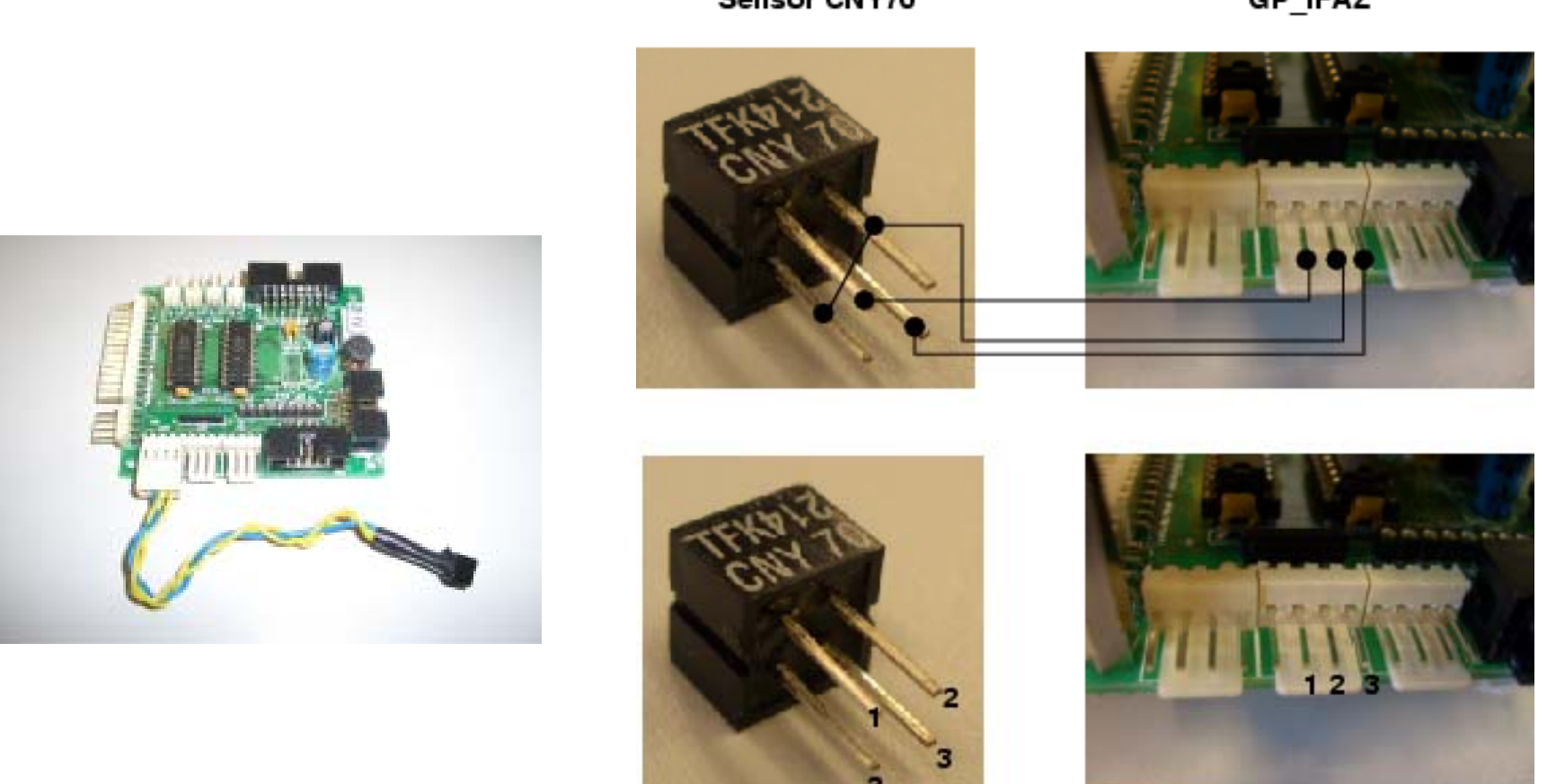

Sensor CNY70

GP\_IFAZ

## **Puertos GPIfaz y CNY70**

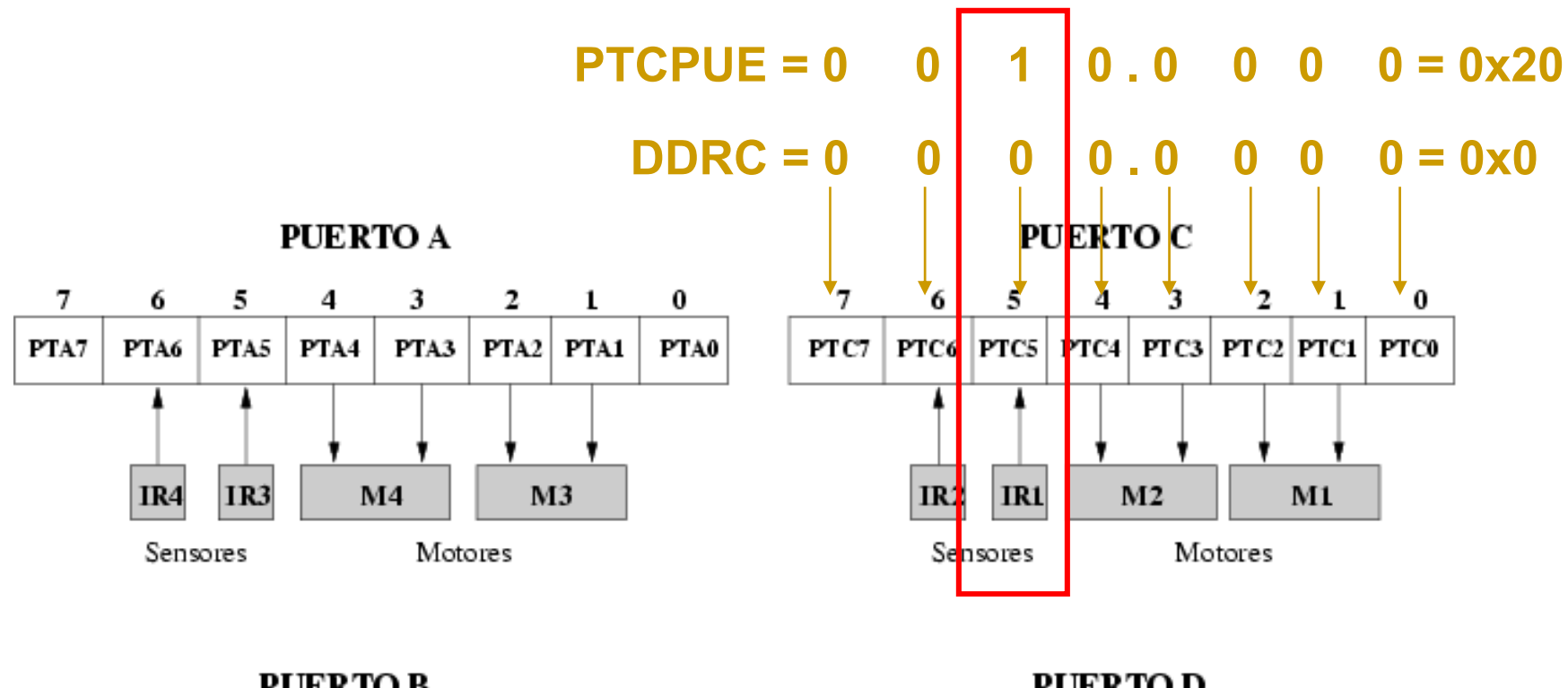

#### **PUERTO B**

| 7    | 6    | 5    | 4    | 3    | 2    | 1    | 0    |
|------|------|------|------|------|------|------|------|
| PTB7 | PTB6 | PTB5 | PTB4 | PTB3 | PTB2 | PTB1 | PTB0 |
| AD7  | AD6  | AD5  | AD4  | AD3  | AD2  | AD1  | AD0  |

#### PUERTO D

| 7     | 6     | 5     | 4     | 3     | 2    | 1    | 0    |
|-------|-------|-------|-------|-------|------|------|------|
| PTD7  | PTD6  | PTD5  | PTD4  | PTD3  | PTD2 | PTD1 | PTD0 |
| T2CH1 | T2CH1 | T1CH1 | T1CH0 | SPSCK | MOSI | мiso | SS   |

## Programando los CNY70

- /\* Sensor IR1: Pin PTC5
- /\* Valores devueltos por el sensor: \*/
- /\* Negro --> 1
- /\* Blanco --> 0

#include <mc68hc908gp32.h>

unsigned char sensor;

```
void main(void){
    CONFIG1]=0x01; //-- Deshabilitar el COP
    //-- Configurar puerto B para salida
    DDRB=0xFF;
    //-- Configuración para utilizar el sensor en modo digital
    //-- Configurar puerto C para entrada
    DDRC=0x00;
    //-- Configurar pull-up
    PTCPUE=0x20;
    for(;;) {
        //-- Leer sensor IR1
            sensor=(PORTC & 0x20);
        //-- Enviar el valor al puerto B para visualizarlo
        PORTB=sensor;
    }
```

\*/

\*/

\*/

Software de prueba sensor1.c

}

## **Puerto Serie**

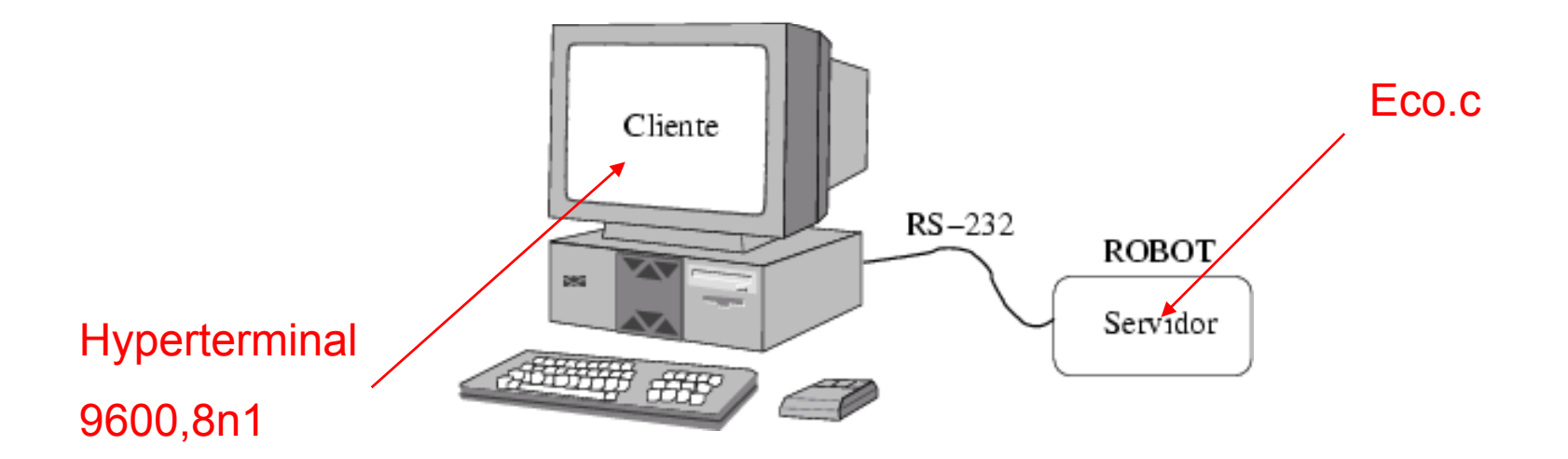

http://arantxa.ii.uam.es/~gdrivera/robotica/curso0506/p2/p2-doc.html

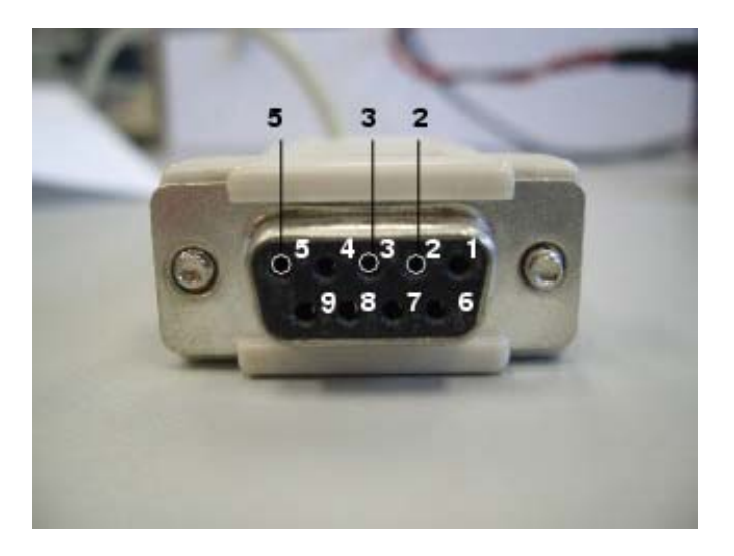

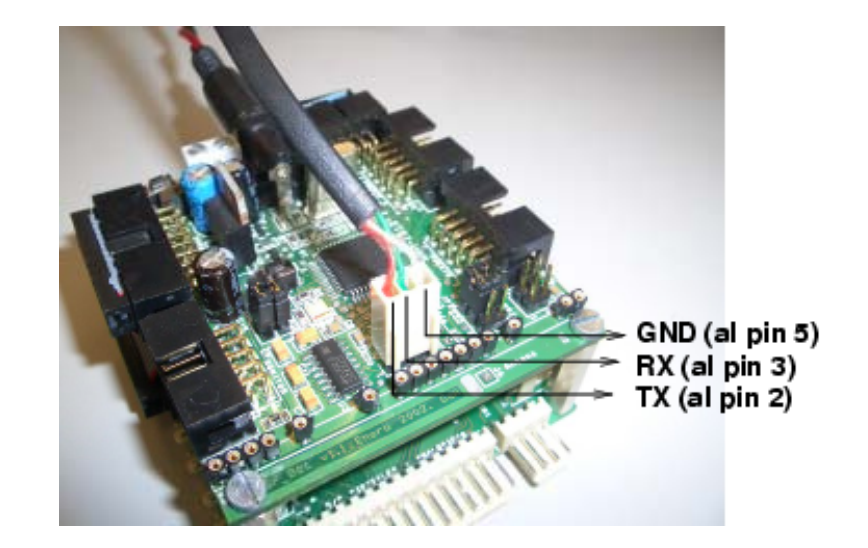

APM-Febrero-2008

## **Registros Puerto Serie**

#### Serial Communications Interface Module (SCI)

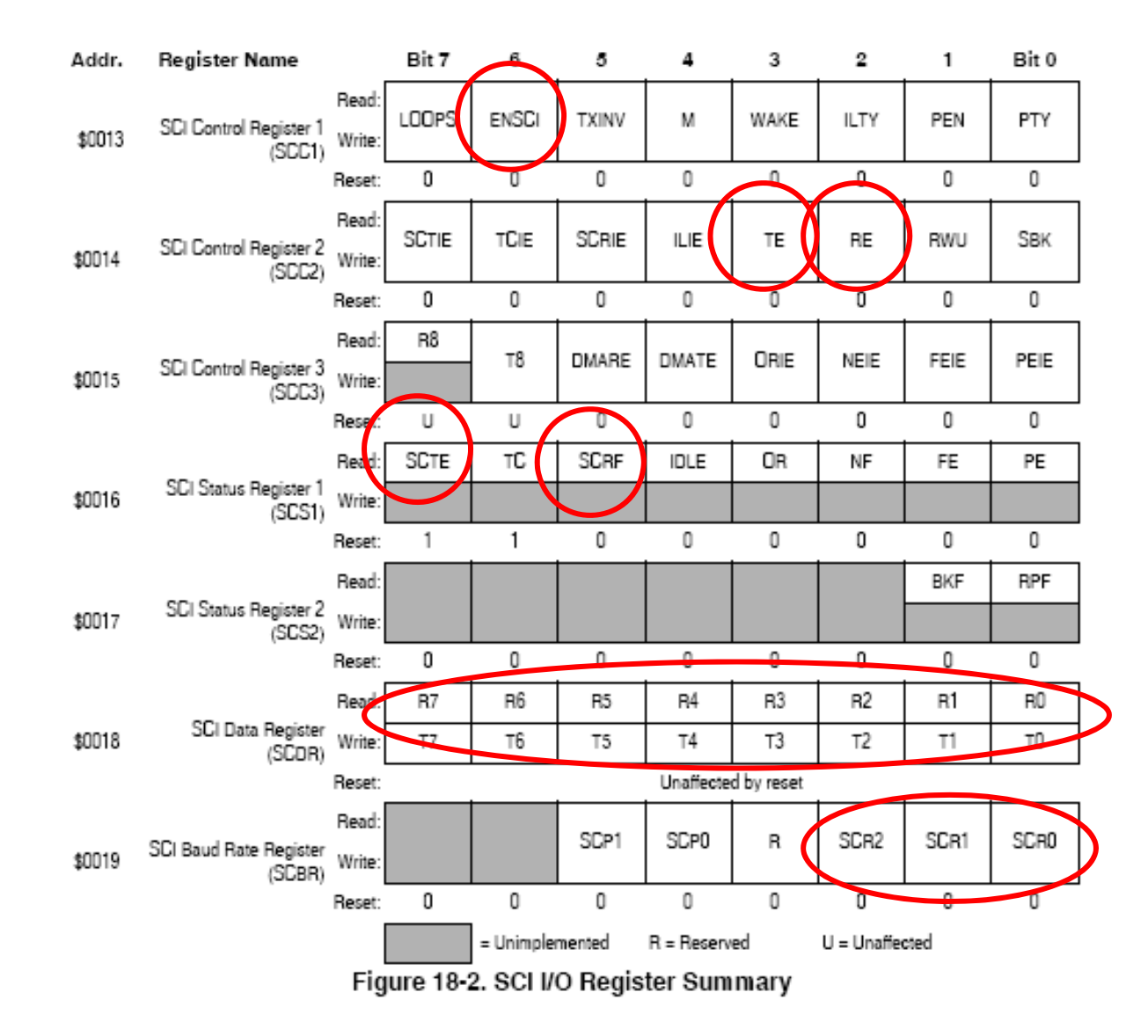

APM-Febrero-2008

| <b>ENSCI</b> Activar el Puerto Serie. Bit6 del SCC1 puesto | а | 1 |
|------------------------------------------------------------|---|---|
|------------------------------------------------------------|---|---|

- **TE** Activa el Trasmisor del puerto serie. Bit3 del SCC2 puesto a 1
- **RE** Activa el Receptor del puerto serie. Bit2 del SCC2 puesto a 1
- **SCTE** Se activa cuando esta libre el registro de envío. Bit7 del SCS1
- **SCRF** Se activa cada vez que llega un carácter. Bit 5 del SCS1
- **SCDR** Registro para enviar/leer un dato por el puerto serie
- **SCBR** Configuración del puerto serie (velocidad en baudios)

```
#include <mc68hc908gp32.h>
void sci_init(void) {
        SCBR = 0x22; //-- 9600 Baudios
         SCC1 = 0x40; //-- Habilitar SCI
         SCC2 = 0x0C; //-- Habilitar Transmisor y receptor
}
unsigned char sci leer car(void){
        //-- Esperar a que se ponga a '1' el Flag (Bit 5)
        while(!(SCS1 & 0x20));
        return SCDR;
}
void sci_enviar_car(const char c){
        /* Esperar hasta que se pueda enviar algun caracter */
        /* Se tiene que activar el bit SCTE del registro SCS1 */
        while(!(SCS1 & 0x80));
        /* Enviar el caracter */
         SCDR = c;
```

```
void main(void){
         unsigned char car;
         CONFIG1|=0x01; //-- Deshabilitar el COP
         // Configuramos el puerto serie
         sci_init();
         for (;;) {
                  // Esperamos a recibir un caracter
                  car=sci_leer_car();
                  // Lo enviamos por el puerto serie
                  sci_enviar_car(car);
         }
```

}

## Puerto Serie en el PC

| A 9600 Humar Tarminal                       |                           |
|---------------------------------------------|---------------------------|
| Archivo Edición Ver Llamar Transferir Avuda |                           |
| na a 2 and M                                |                           |
|                                             |                           |
| SN-2.03a# Propiedades de 9600               | J (^^                     |
| Conectar a Configuración                    |                           |
| 9600 Cambiar icono                          | Propiedades de COM1 ? 🔀   |
| País o región: España (34)                  | Bits por segundo: 9600    |
| Código de área:                             | Bits de datos: 8          |
| Conectar<br>usando:                         | Paridad: Ninguno          |
| Configurar                                  | Bits de parada: 1         |
| Volver a marcar si esta ocupado             | Control de flujo: Ninguno |
| Aceptar Cancelar                            | Restaurar predeterminados |
|                                             | Aceptar Cancelar Aplicar  |
| Desconectado ANSIW 9600 8-N-1 DESPLAZAR MAY | NUM Capturar Imprimir     |

APM-Febrero-2008

#### FRECUENCIA DE RELOJ

Para usar el TIMER correctamente es necesario conocer la frecuencia de funcionamiento interna del microcontrolador.

CMGMX\_CLK : Señal equivalente al reloj externo = 9.8304 Mhz CGMV\_CLK: Señal generada en el PLL (<u>No se usa</u> el PLL) CGMOUT: Señal de reloj Base = CMGMX\_CLK / 2 Reloj interno (Fbus) = CGMOUT / 2 = CMGMX\_CLK / 4

Reloj Externo 9.8304 Mhz -> Fbus= 2.45 MHz

### Convierte un valor de tensión (analógico) en un valor digital (número)

```
Suponiendo:
0v en byte 0
5v en byte 0xFF
```

1.3 v = 1.3 \* 255 / 5 = 0x42

Pasos a seguir:

- · Leer capítulo del conversor analógico-digital
- Configurar lectura 8 bits, conversión continua
- No hace falta usar interrupciones
- Rutina que lee el valor cuando se necesita es suficiente para el proyecto
- Ver en que pin se puede conectar el sensor.

Simulador de sensor: Potenciómetro

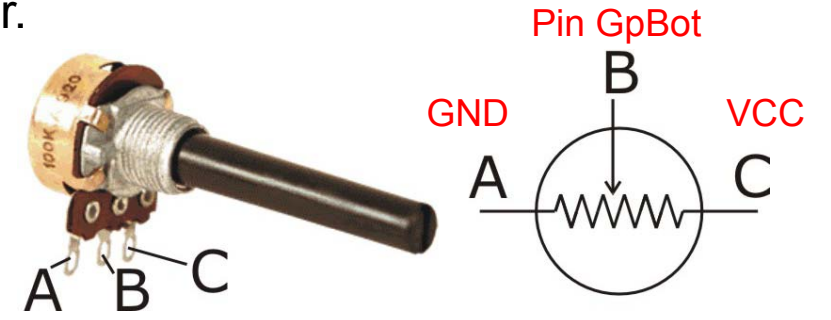

#### **Ejercicio Propuesto:**

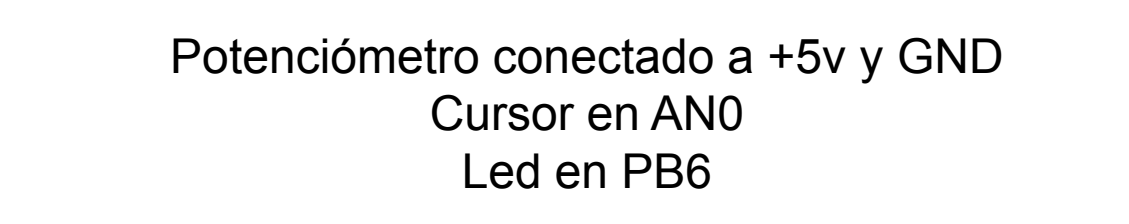

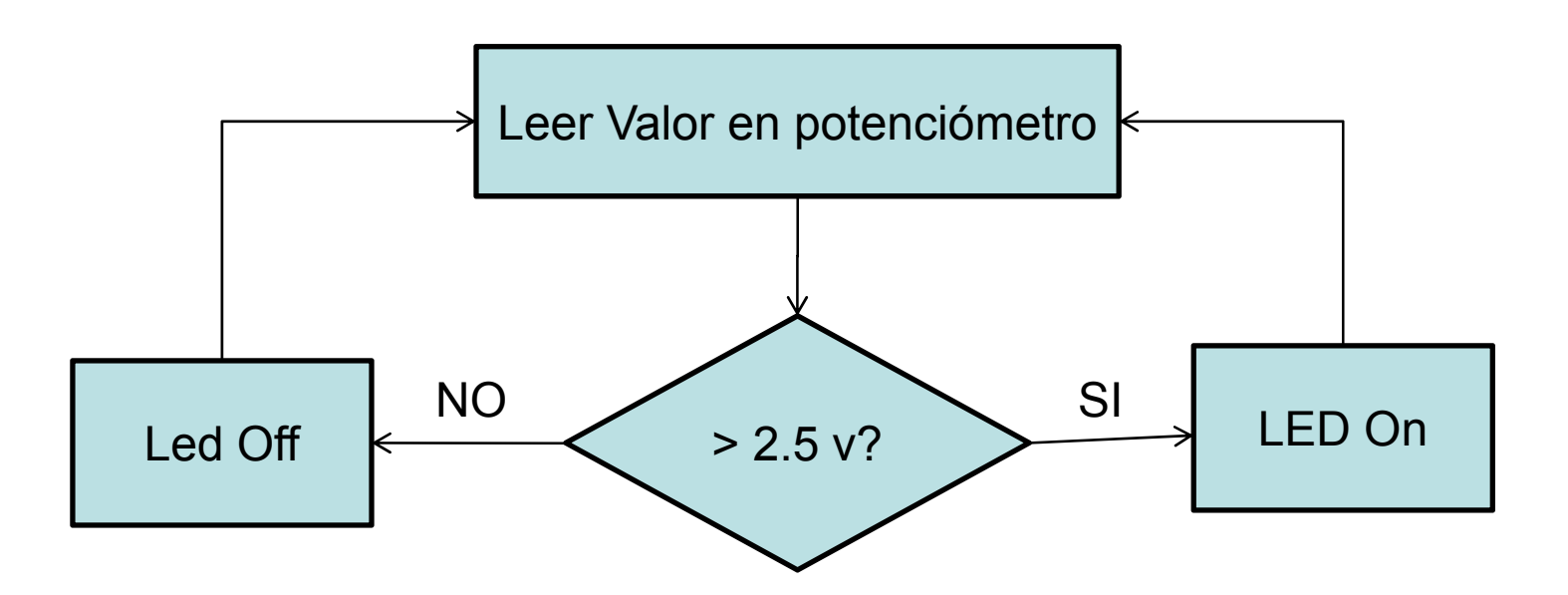

El TIMER es un contador digital que permite las siguientes funciones:

Input capture : cuenta los pulsos recibidos en un pin específico

<u>Output compare</u>: Cambia el estado de un pin cuando el contador alcanza un determinado valor.

<u>Generador de PWM (señal cuadrada)</u>. Automáticamente genera la señal.

Todas esas funciones llevan asociadas la medida del tiempo, ya que la velocidad de cuenta es programable y conocida. Si entre dos señales cuenta 5 pulsos, y la frecuencia es de 1mseg, pues el tiempo habrá sido de 5 mseg.

#### Pasos a seguir:

- Leer capítulo del Timer Interface Module
- Generar una señal cuadrada de periodo 10Khz. Cambiando el ancho ver como cambia la velocidad de un motor.

**PWM** = Modulación por ancho de pulso

Nos va a permitir controlar la velocidad de un motor

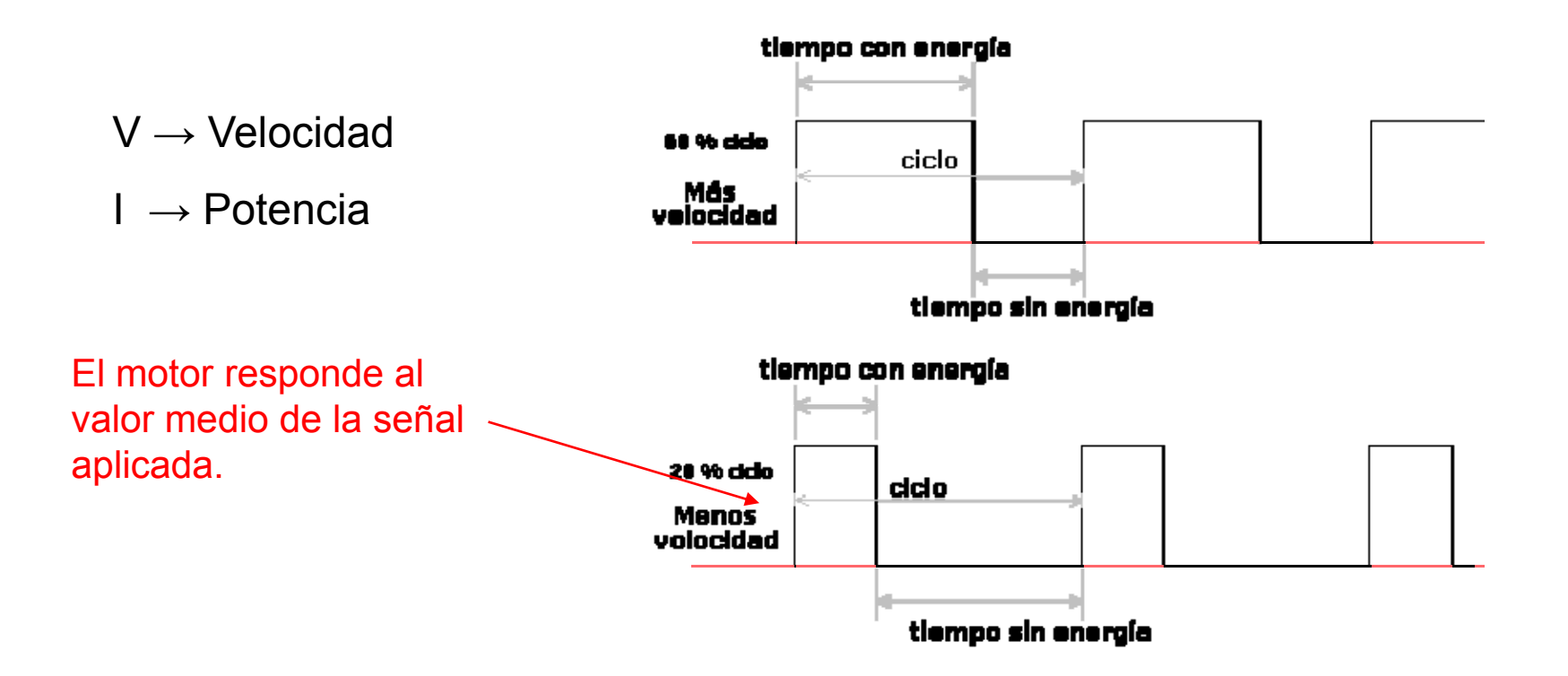

http://homepages.which.net/~paul.hills/SpeedControl/SpeedControllersBody.html

## **PWM: Control Posición**

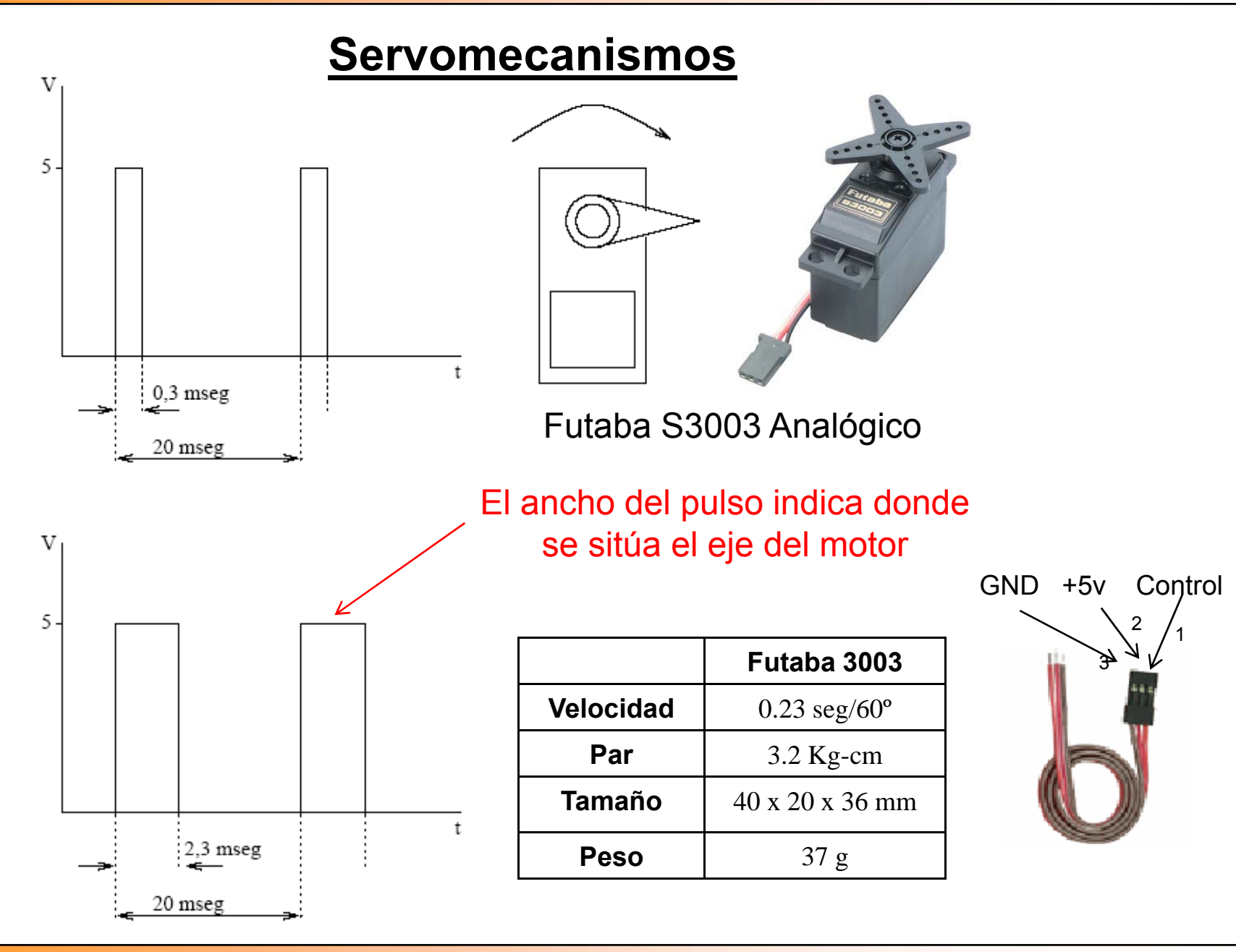

APM-Febrero-2008